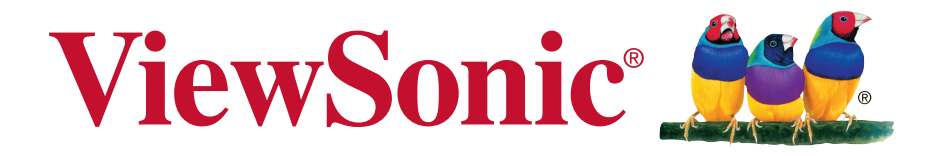

# EP5542/EP5542T Multimedia Digital Poster User Guide

IMPORTANT: Please read this User Guide to obtain important information on installing and using your product in a safe manner, as well as registering your product for future service. Warranty information contained in this User Guide will describe your limited coverage from ViewSonic Corporation, which is also found on our web site at http:// www.viewsonic.com in English, or in specific languages using the Regional selection box in the upper right corner of our website. "Antes de operar su equipo lea cu idadosamente las instrucciones en este manual"

Model No.: VS18153

# Thank you for choosing ViewSonic

As a world leading provider of visual solutions, ViewSonic is dedicated to exceeding the world's expectations for technological evolution, innovation, and simplicity. At ViewSonic, we believe that our products have the potential to make a positive impact in the world, and we are confident that the ViewSonic product you have chosen will serve you well.

Once again, thank you for choosing ViewSonic !

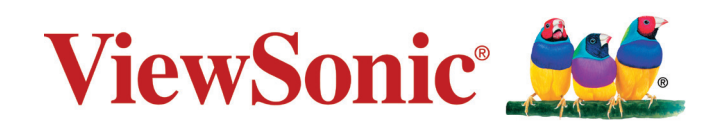

# **Compliance Information**

**NOTE:** This section addresses all connected requirements and statements regarding regulations. Confirmed corresponding applications shall refer to nameplate labels and relevant markings on unit.

## **FCC Statement**

This device complies with Part 15 of the FCC Rules. Operation is subject to the following two conditions: (1) this device may not cause harmful interference, and (2) this device must accept any interference received, including interference that may cause undesired operation.

**NOTE:** This equipment has been tested and found to comply with the limits for a Class A/ Class B digital device, pursuant to Part 15 of the FCC Rules. These limits are designed to provide reasonable protection against harmful interference when the equipment is operated in a commercial environment. This equipment generates, uses, and can radiate radio frequency energy and, if not installed and used in accordance with the instructions, may cause harmful interference to radio communications. Operation of this equipment in a residential area is likely to cause harmful interference in which case the user will be required to correct the interference at his/her own expense.

- Reorient or relocate the receiving antenna.
- Increase the separation between the equipment and receiver.
- Connect the equipment into an outlet on a circuit different from that to which the receiver is connected.
- Consult the dealer or an experienced radio/TV technician for help.

**Warning:** To comply with the limits for the Class A/Class B digital device, pursuant to Part 15 of the FCC Rules, this device must be installed in computer equipment certified to comply with the Class A/Class B limits. All cables used to connect the computer and peripherals must be shielded and grounded. Operation with non-certified computers or non-shielded cables may result in interference to radio or television reception. Changes and modifications not expressly approved by the manufacturer could void the user's authority to operate this equipment.

# For Canada

CAN ICES-3 (A/B)/NMB-3(A/B)

# **CE Conformity for European Countries**

C E The device complies with the EMC Directive 2014/30/EU and Low Voltage Directive 2014/35/EU.

## Following information is only for EU-member states:

The mark shown to the right is in compliance with the Waste Electrical and Electronic Equipment Directive 2012/19/EU (WEEE).

The mark indicates the requirement NOT to dispose of the equipment as unsorted municipal waste, but use the return and collection systems according to local law.

If the batteries, accumulators and button cells included with this equipment, display the chemical symbol Hg, Cd, or Pb, then it means that the battery has a heavy metal content of more than 0.0005% Mercury or more than, 0.002% Cadmium, or more than 0.004% Lead.

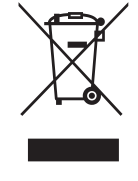

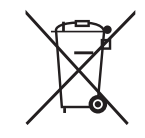

# **Industry Canada Notice**

This device complies with Canadian RSS-210.To prevent radio interference to the licensed service, this device is intended to be operated indoors and away from windows to provide maximum shielding. Equipment (or its transmitting antenna) that is installed outdoors is subject to licensing. The installer of this radio equipment must ensure that the antenna is located or pointed such that it does not emit RF field in excess of Health Canada limits for the general population; consult Safety Code 6, obtainable from Health Canada's website www.hc-sc.gc.ca/rpb.

# **R&TTE Compliance Statement**

This device complies with the Essential Requirements of the R&TTE Directive of the European Union (1999/5/EC). This equipment meets the following conformance standards:

ETSI EN 300 328 EN 301 489-01 EN 301 489-17 EN 62311

**Notified Countries:** Germany, UK, Netherlands, Belgium, Sweden, Denmark, Finland, France, Italy, Spain, Austria, Ireland, Portugal, Greece, Luxembourg, Estonia, Latvia, Lithuania, Czech Republic, Slovakia, Slovenia, Hungary, Poland and Malta.

# **Declaration of RoHS2 Compliance**

This product has been designed and manufactured in compliance with Directive 2011/65/EU of the European Parliament and the Council on restriction of the use of certain hazardous substances in electrical and electronic equipment (RoHS2 Directive) and is deemed to comply with the maximum concentration values issued by the European Technical Adaptation Committee (TAC) as shown below:

| Substance                               | Proposed Maximum<br>Concentration | Actual Concentration |
|-----------------------------------------|-----------------------------------|----------------------|
| Lead (Pb)                               | 0.1%                              | < 0.1%               |
| Mercury (Hg)                            | 0.1%                              | < 0.1%               |
| Cadmium (Cd)                            | 0.01%                             | < 0.01%              |
| Hexavalent Chromium (Cr <sup>6+</sup> ) | 0.1%                              | < 0.1%               |
| Polybrominated biphenyls (PBB)          | 0.1%                              | < 0.1%               |
| Polybrominated diphenyl ethers (PBDE)   | 0.1%                              | < 0.1%               |
| Bis (2-ethylhexyl) phthalate (DEHP)     | 0.1%                              | < 0.1%               |
| Butyl benzyl phthalate (BBP)            | 0.1%                              | < 0.1%               |
| Dibutyl phthalate (DBP)                 | 0.1%                              | < 0.1%               |
| Diisobutyl phthalate (DIBP )            | 0.1%                              | < 0.1%               |

Certain components of products as stated above are exempted under the Annex III of the RoHS2 Directives as noted below:

Examples of exempted components are:

- 1. Lead in glass of fluorescent tubes not exceeding 0.2% by weight
- 2. Lead as an alloying element in aluminium containing up to 0.4% lead by weight
- 3. Copper alloy containing up to 4% lead by weight
- 4. Lead in high melting temperature type solders (i.e. lead-based alloys containing 85% by weight or more lead)
- 5. Electrical and electronic components containing lead in a glass or ceramic other than dielectric ceramic in capacitors, e.g. piezoelectronic devices, or in a glass or ceramic matrix compound.

# **Safety Precautions**

FOR OPTIMUM PERFORMANCE, PLEASE NOTE THE FOLLOWING WHEN SETTING UP AND USING THE LCD COLOR MONITOR:

- DO NOT REMOVE MONITOR BACK COVER. There are no user serviceable parts inside and opening or removing covers may expose you to dangerous shock hazards or other risks. Refer all servicing to qualified service personnel.
- Do not spill any liquids into the cabinet or use your monitor near water.
- Do not insert objects of any kind into the cabinet slots, as they may touch dangerous voltage points, which can be harmful or fatal or may cause electric shock, fire or equipment failure.
- Do not place any heavy objects on the power cord. Damage to the cord may cause shock or fire.
- Do not place this product on a sloping or unstable cart, stand or table, as the monitor may fall, causing serious damage to the monitor.
- Do not place any objects onto the monitor and do not use the monitor outdoors.
- The inside of the fluorescent tube located within the LCD monitor contains mercury. Please follow the laws or rules of your municipality to dispose of the tube properly.
- Do not bend power cord.
- Do not use monitor in high temperature, humid, dusty, or oily areas.
- If monitor or glass is broken, do not come in contact with the liquid crystal and handle with care.
- Allow adequate ventilation around the monitor, so that heat can properly dissipate. Do not block ventilated openings or place the monitor near a radiator or other heat sources. Do not put anything on top of the monitor.
- The power cable connector is the primary means of detaching the system from the power supply. The monitor should be installed close to a power outlet, which is easily accessible.
- Handle with care when transporting. Save packaging for transporting.
- Please clean the holes of back cabinet to reject dirt and dust at least once a year because of set reliability.
- If using the cooling fan continuously, it's recommended to wipe holes a minimum of once a month.
- When installing the remote control batteries;
  - Align the batteries according to the (+) and (-) indications inside the case.
  - Align the (-) indication of the battery first inside the case.

## WARNING:

Usage of other than specified head- or earphones can result in hearing loss due to excessive sound pressures.

## CAUTION:

Immediately unplug your monitor from the wall outlet and refer servicing to qualified service personnel under the following conditions:

- When the power supply cord or plug is damaged.
- If liquid has been spilled, or objects have fallen into the monitor.
- If the monitor has been exposed to rain or water.
- If the monitor has been dropped or the cabinet damaged.
- If the monitor does not operate normally by following operating instructions.

# **Recommended Use**

## CAUTION:

- For optimum performance, allow 20 minutes for warm-up.
- Rest your eyes periodically by focusing on an object at least 5 feet away. Blink often.
- Position the monitor at a 90° angle to windows and other light sources to minimize glare and reflections.
- Clean the LCD monitor surface with a lint-free, nonabrasive cloth. Avoid using any cleaning solution or glass cleaner!
- Adjust the monitor's brightness, contrast and sharpness controls to enhance readability.
- Avoid displaying fixed patterns on the monitor for long periods of time to avoid image persistence (after image effects).
- Get regular eye checkups.

# Ergonomics

To realize the maximum ergonomic benefits, we recommend the following:

- Use the preset Size and Position controls with standard signals.
- Use the preset Color Setting.
- Use non-interlaced signals.
- Do not use primary color blue on a dark background, as it is difficult to see and may produce eye fatigue due to insufficient contrast.

# **Table Of Contents**

| 1.                                                                                     | Getting Started                                                                                                    | 1                                                                         |
|----------------------------------------------------------------------------------------|----------------------------------------------------------------------------------------------------|---------------------------------------------------------------------------|
|                                                                                        | 1.1. Package Contents                                                                                                    | 1                                                                         |
|                                                                                        | 1.2. Fastening the poster                                                                                                    | 1                                                                         |
| 2.                                                                                     | Parts and Functions                                                                                                    | 4                                                                         |
|                                                                                        | 2.1. Remote Control                                                                                                    | 4                                                                         |
|                                                                                        | 2.1.1. Installing remote control Batteries                                                                                                    | 5                                                                         |
|                                                                                        | 2.1.2. Aiming the remote control                                                                                                    | 5                                                                         |
| 3.                                                                                     | Connections                                                                                                    | 6                                                                         |
| 4.                                                                                     | Basic Operations                                                                                                    | 7                                                                         |
|                                                                                        | 4.1. Turn on the display                                                                                                    | 7                                                                         |
|                                                                                        | 4.2. First initiation                                                                                                    | 7                                                                         |
|                                                                                        | 4.3. Home Menu Overview                                                                                                    | 8                                                                         |
| 5.                                                                                     | System Settings                                                                                                    | 9                                                                         |
|                                                                                        | 5.1. Home Menu Overview                                                                                                    | .10                                                                       |
|                                                                                        | 5.2. Home Menu Overview                                                                                                    | . 11                                                                      |
| 6.                                                                                     | File Explorer                                                                                                    | .12                                                                       |
| 7.                                                                                     | Menu List 14                                                                                                    |                                                                           |
|                                                                                        |                                                                                                    |                                                                           |
| 8.                                                                                     | Using Auto Play                                                                                                    | .16                                                                       |
| 8.<br>9.                                                                               | Using Auto Play<br>Using USB multi media player                                                                                                    | .16<br>.17                                                                |
| 8.<br>9.                                                                               | Using Auto Play<br>Using USB multi media player<br>9.1. Playing Photo                                                                                                    | . <b>16</b><br>. <b>17</b><br>.18                                         |
| 8.<br>9.                                                                               | Using Auto Play<br>Using USB multi media player<br>9.1. Playing Photo<br>9.2. Playing Music                                                                                                    | <b>.16</b><br>. <b>17</b><br>.18<br>.19                                   |
| 8.<br>9.                                                                               | Using Auto Play<br>Using USB multi media player<br>9.1. Playing Photo<br>9.2. Playing Music<br>9.3. Playing Movie                                                                                                    | . <b>16</b><br>. <b>17</b><br>.18<br>.19<br>.20                           |
| 8.<br>9.<br>10.                                                                        | Using Auto Play<br>Using USB multi media player<br>9.1. Playing Photo<br>9.2. Playing Music<br>9.3. Playing Movie<br>Supported media files format                                                                               | .16<br>.17<br>.18<br>.19<br>.20<br>.21                                    |
| 8.<br>9.<br>10.<br>11.                                                                 | Using Auto Play<br>Using USB multi media player<br>9.1. Playing Photo<br>9.2. Playing Music<br>9.3. Playing Movie<br>Supported media files format<br>Troubleshooting                                                            | .16<br>.17<br>.18<br>.19<br>.20<br>.20                                    |
| <ol> <li>8.</li> <li>9.</li> <li>10.</li> <li>11.</li> <li>12.</li> </ol>              | Using Auto Play<br>Using USB multi media player<br>9.1. Playing Photo<br>9.2. Playing Music<br>9.3. Playing Movie<br>Supported media files format<br>Troubleshooting<br>Specifications                                          | .16<br>.17<br>.18<br>.19<br>.20<br>.21<br>.21<br>.24                      |
| <ol> <li>8.</li> <li>9.</li> <li>10.</li> <li>11.</li> <li>12.</li> <li>13.</li> </ol> | Using Auto Play<br>Using USB multi media player                                                                                                    | .16<br>.17<br>.18<br>.19<br>.20<br>.21<br>.21<br>.24<br>.25               |
| <ol> <li>8.</li> <li>9.</li> <li>10.</li> <li>11.</li> <li>12.</li> <li>13.</li> </ol> | Using Auto Play<br>Using USB multi media player<br>9.1. Playing Photo<br>9.2. Playing Music<br>9.3. Playing Movie<br>Supported media files format<br>Troubleshooting<br>Specifications<br>Other Information<br>Customer Support | .16<br>.17<br>.18<br>.19<br>.20<br>.21<br>.21<br>.24<br>.25<br>.26        |
| <ol> <li>8.</li> <li>9.</li> <li>10.</li> <li>11.</li> <li>12.</li> <li>13.</li> </ol> | Using Auto Play<br>Using USB multi media player<br>9.1. Playing Photo<br>9.2. Playing Music<br>9.3. Playing Movie<br>Supported media files format<br>Troubleshooting<br>Specifications<br>Other Information<br>Customer Support | .16<br>.17<br>.18<br>.20<br>.21<br>.21<br>.24<br>.25<br>.26<br>.26<br>.27 |

# **Copyright Information**

Copyright © ViewSonic Corporation, 2020. All rights reserved.

ViewSonic<sup>®</sup> and the three birds logo are registered trademarks of ViewSonic Corporation.

ENERGY STAR<sup>®</sup> is a registered trademark of the U.S. Environmental Protection Agency (EPA). As an ENERGY STAR<sup>®</sup> partner, ViewSonic Corporation has determined that this product meetsthe ENERGY STAR<sup>®</sup> guidelines for energy efficiency.

Disclaimer: ViewSonic Corporation shall not be liable for technical or editorial errors or omissions contained herein; nor for incidental or consequential damages resulting from furnishing this material, or the performance or use of this product.

In the interest of continuing product improvement, ViewSonic Corporation reserves the right to change product specifications without notice. Information in this document may change without notice.

No part of this document may be copied, reproduced, or transmitted by any means, for any purpose without prior written permission from ViewSonic Corporation.

# **Product Registration**

To meet your future needs, and to receive any additional product information as it becomes available, please register your product on the Internet at: www.viewsonic.com.

The ViewSonic<sup>®</sup> Wizard CD-ROM also provides an opportunity for you to print the registration form, which you may mail or fax to ViewSonic.

# **For Your Records**

| Product Name:    | EP5542/EP5542T                      |
|------------------|-------------------------------------|
|                  | ViewSonic Multimedia Digital Poster |
| Model Number:    | VS18153                             |
| Document Number: | EP5542/EP5542T_UG_ENG_1a_20200520   |
| Serial Number:   |                                     |
| Purchase Date:   |                                     |

## Product disposal at end of product life

ViewSonic respects the environment and is committed to working and living green. Thank you for being part of Smarter, Greener Computing.

Please visit ViewSonic website to learn more.

USA & Canada: http://www.viewsonic.com/company/green/recycle-program/

Europe: http://www.viewsoniceurope.com/eu/support/call-desk/

Taiwan: https://recycle.epa.gov.tw/

# 1. Getting Started

## 1.1. Package Contents

The following items are included in your product box.

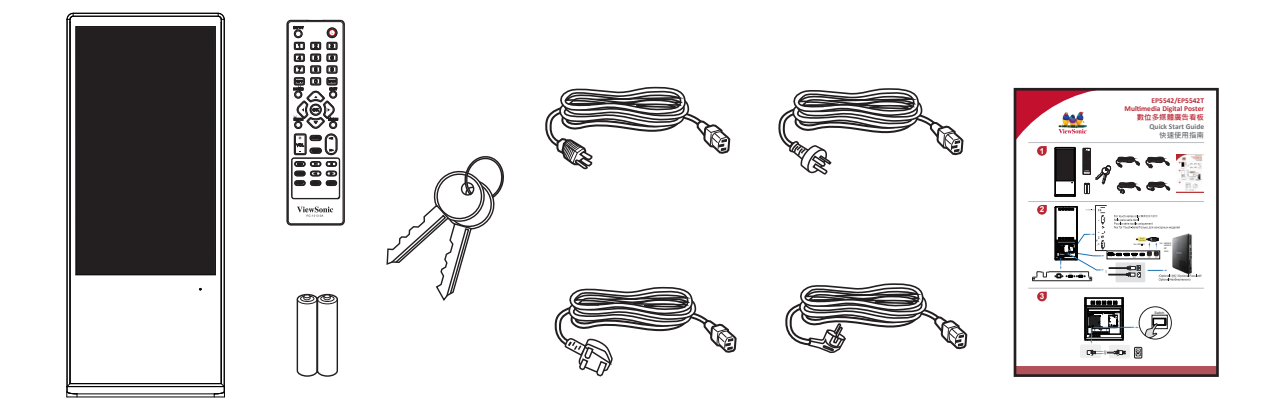

NOTE: The illustrations may differ slightly from the items shipped with your product.

## 1.2. Fastening the poster

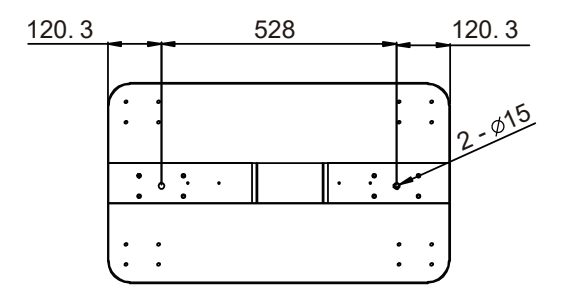

As illustrated in figure, positioning 2 holes on the earth and drill the holes at the corresponding position. The diameter of the hole on the earth should be smaller than the diameter of the screw. Fit the two fastening screws, fastening the Poster to earth.

## NOTES:

- 1. The appearance of this product in these illustrations may differ from your actual product, and is for comparative purposes only.
- 2. We may change the design and specifications without notice.

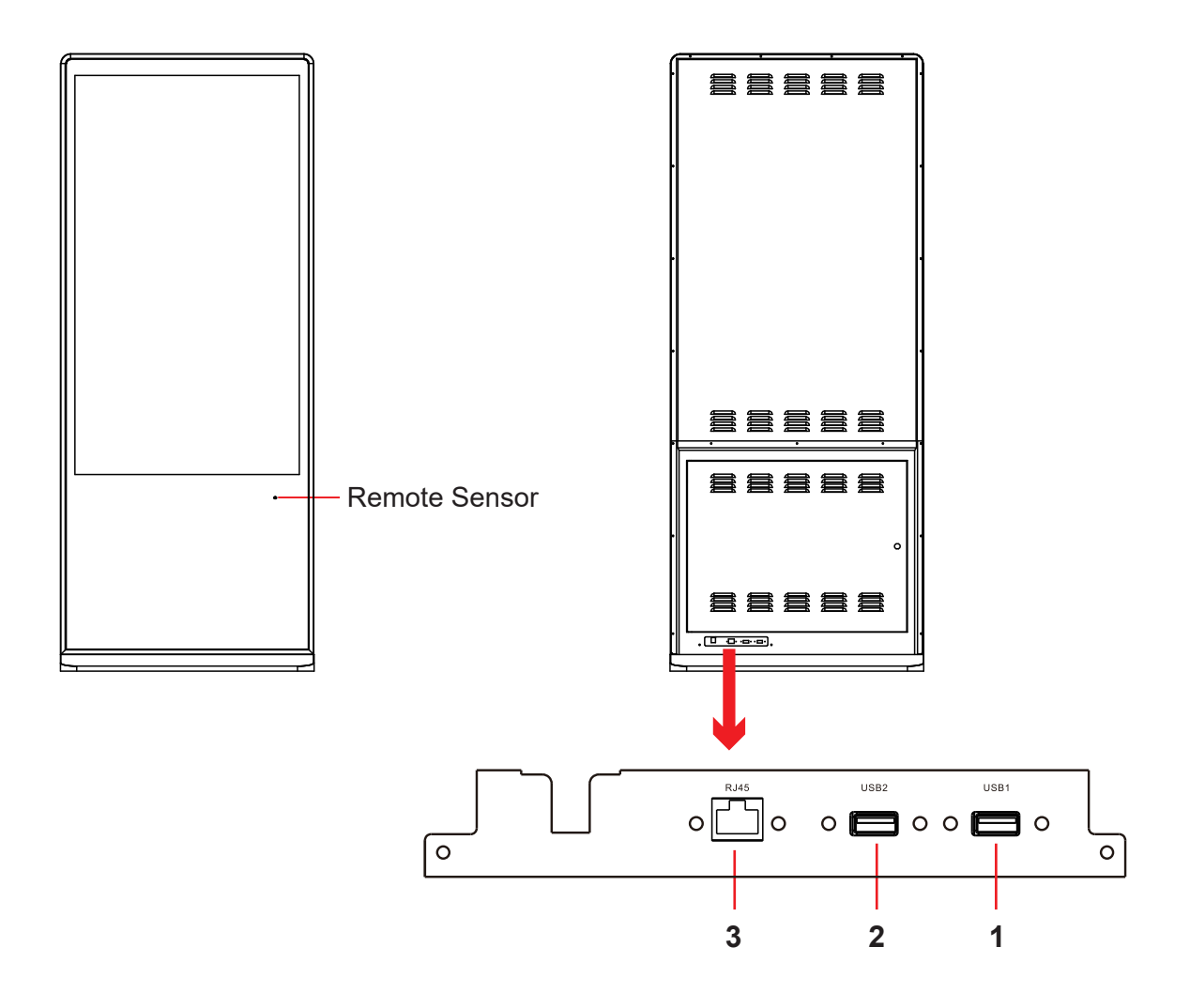

### 1. USB 1 (DC 5.0V/0.5A)

USB for the poster. This USB port can't not use for FW update.

## 2. USB 2 (DC 5.0V/0.5A)

USB for the poster. This USB port can't not use for FW update.

3. RJ45

Enable connection to cable and log on to Internet.

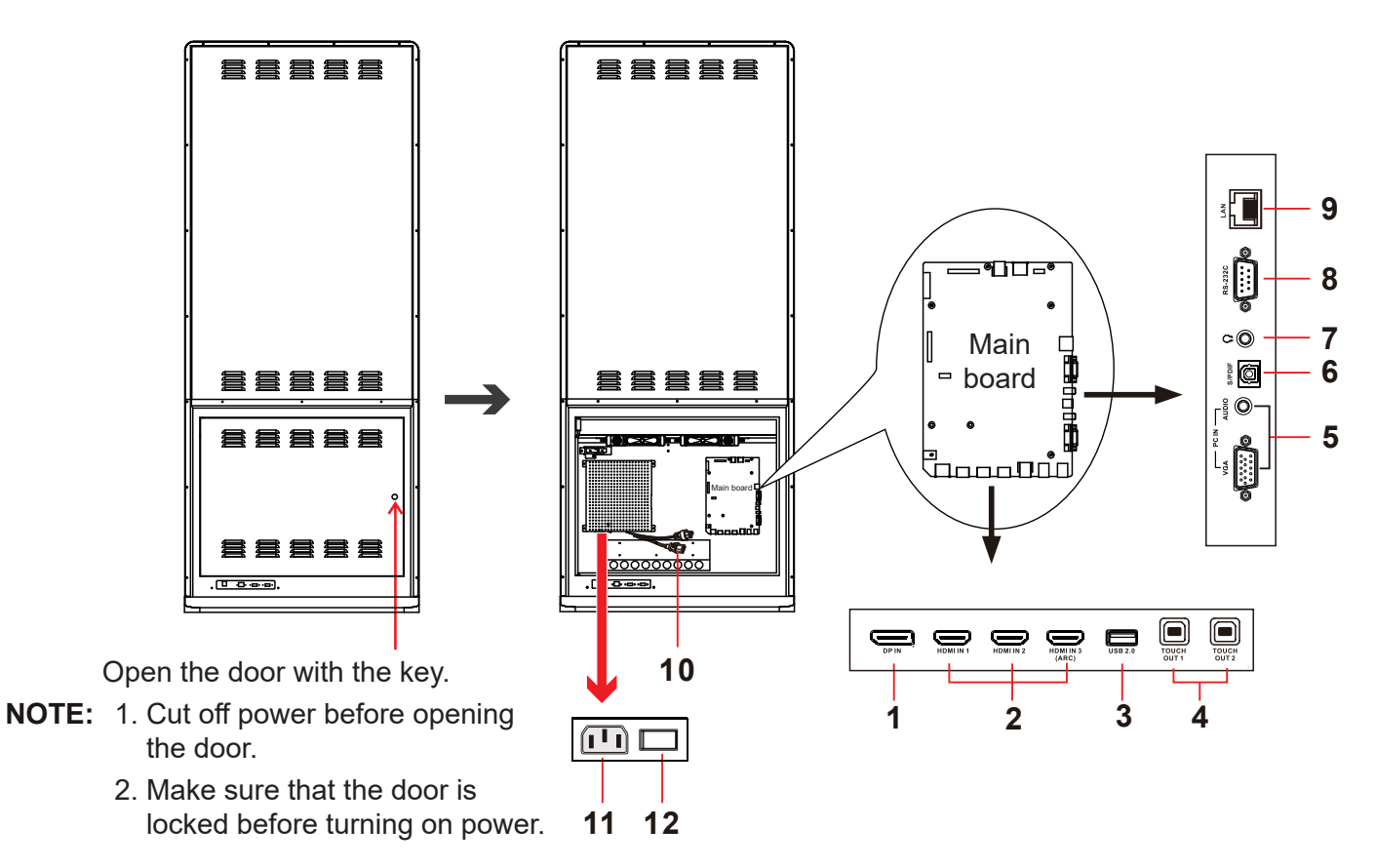

#### 1. DP(DisplayPort) INPUT

Connect an external device to DP out jack.

#### 2. HDMI1/2/3 Input

To connect with those equipments with HDMI or DVI interface. HDMI 3(ARC): Connect an ARC-enabled home theater receiver to this jack.

#### 3. USB 2.0

Connect USB devices to this port for Android. **NOTE:** It must be used if you upgrade software.

#### 4. TOUCH OUT1/2

Connect an external device to support touch control of the external device on the Poster. **NOTE:** Touch out 1 corresponds to the HDMI 1, Touch out 2 corresponds to the HDMI 2, HDMI3, DP or VGA.

#### 5. PC IN

Enable connection to PC or other external devices with VGA/AUDIO ports.

#### 6. S/PDIF digital audio output

Connect a digital sound system to this jack.

#### 7. ດູ

Connect headphones to this jack. The Poster is the current audio output.

### 8. RS-232

For remote control, service and other uses.

### 9. RJ45 (LAN IN)

Enable connection to cable and log on to Internet.

#### 10. AC OUT

Only use one power supply, ~100-240V 50Hz/60Hz, Current Max. : 0.65A.

#### 11. AC IN

Plug the AC cord into this jack and into a power outlet.(~100-240V 50Hz/60Hz).

#### 12. Power Switch

Push to (1) to connect the power, push to (O) to cut off. **NOTE:** Power switch can not be covered, and should keep the power switch can be conveniently operated.

# 2. Parts and Functions

## 2.1. Remote Control

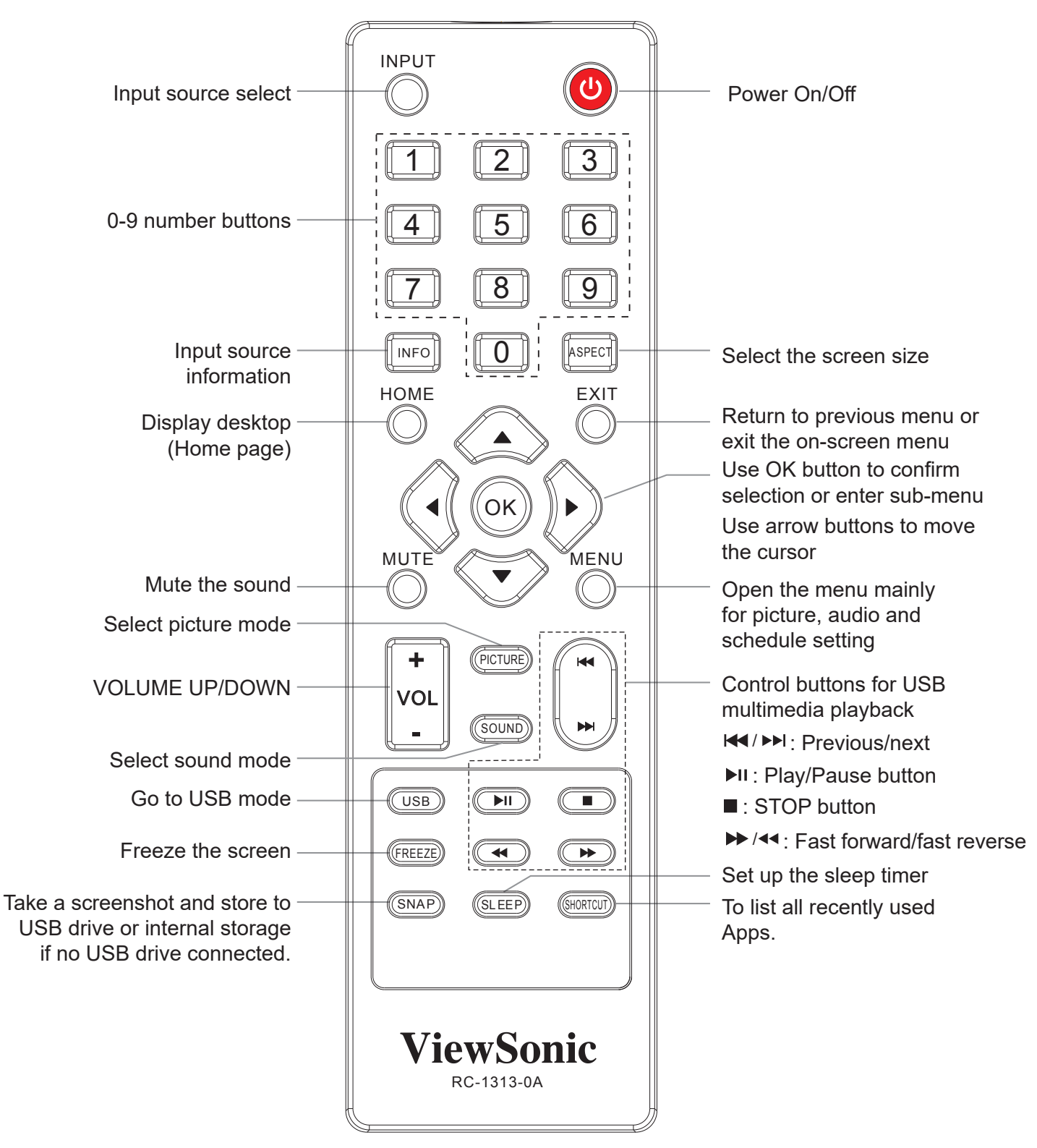

#### Notes:

• For touch model, some functions could be performed through touch directly instead of remote control.

### 2.1.1. Installing remote control Batteries

### To install remote control batteries:

- 1. Open the battery cover.
- 2. Insert two AAA batteries into the battery compartment. Make sure that the + and symbols on the batteries match the + and symbols in the battery compartment.
- 3. Replace the cover.

### **Battery precautions:**

Improper use of batteries can result in a leakage of chemicals and/or explosion. Be sure to follow the instructions below.

- Place batteries with their terminals corresponding to the (+) and (–)indications.
- Different types of batteries have different characteristics. Do not mix batteries of different types.
- Do not mix old and new batteries. Mixing old and new batteries can shorten the life of new batteries and/or cause old batteries to leak chemicals.
- Remove batteries as soon as they are non-operable. Chemicals that leak from batteries can cause a rash. If chemical leakage is found, wipe with a cloth.
- Dispose of batteries in a proper manner.
- If the remote control is not used for an extended period of time, remove the batteries.
- The batteries shall not be exposed to excessive heat such as sunshine, fire or the like.

### 2.1.2. Aiming the remote control

Use the remote control by pointing it towards the remote sensor on the front of your display. Objects between the remote control and the remote sensor may prevent proper operation.

#### Cautions regarding use of remote control

- Do not expose the remote control to shock. In addition, do not expose the remote control to liquids, and do not place in an area with high humidity.
- Do not install or place the remote control under direct sunlight. The heat may cause deformation of the unit.
- The remote control may not work properly if the remote sensor window of the main unit is under direct sunlight or strong lighting. In such a case, change the angle of the lighting or the display set, or operate the remote control closer to the remote sensor window.

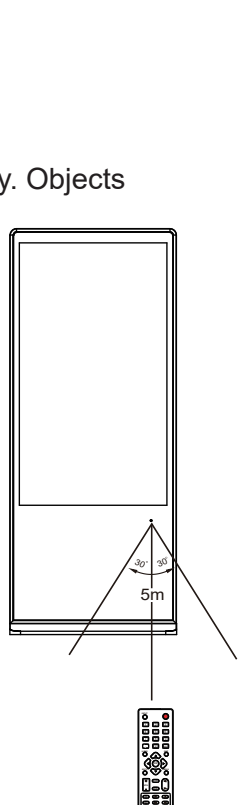

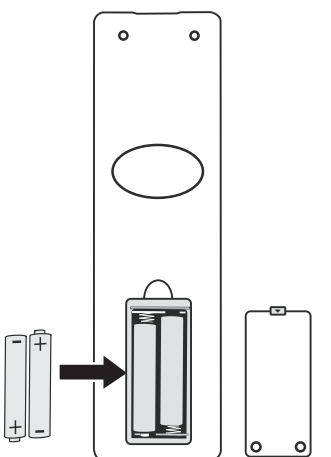

# 3. Connections

- Turn off the display and connected device.
- Check the plug type at the ends of cables.
- Make sure the fastened connection.

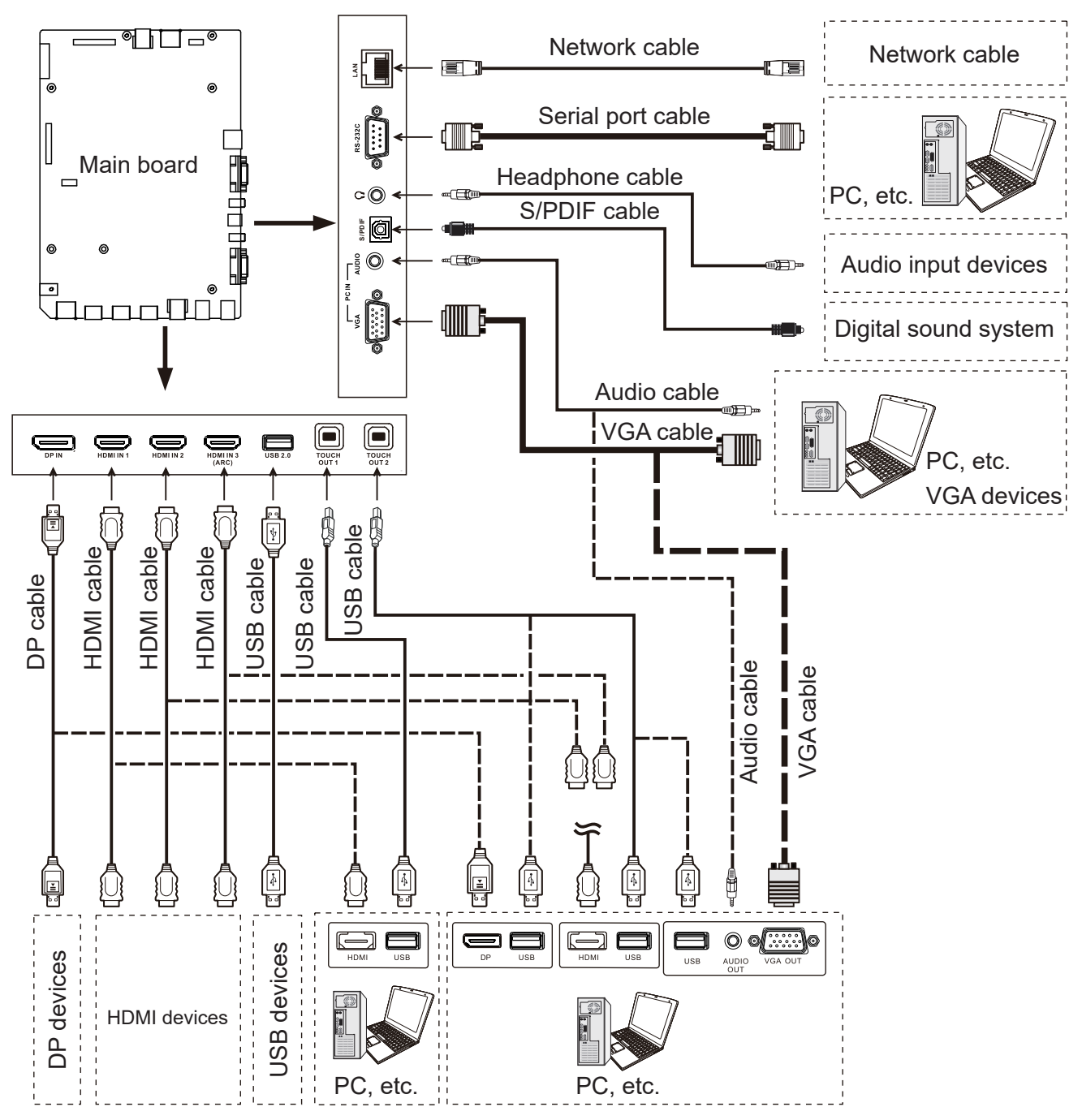

**NOTE:** Before using headphones, adjust the device volume so as to avoid excessive levels, as hearing damage may result.

Connect TOUCH OUT with USB cable to PC USB port.

Connect PC with VGA cable, HDMI cable or DP cable. Please choose the proper method of connection based on your device. (Only for PC, HDMI, DP signal)

Touch out 1 corresponds to the HDMI 1, Touch out 2 corresponds to the HDMI 2, HDMI3, DP or VGA.

NOTE: After installation of the driver, it can control the external computer by native touch control.

# 4. Basic Operations

## 4.1. Turn on the display

Plug the power cord and turn on the AC **Power Switch**.

## 4.2. First initiation

The following installation menu will pop up for first-time power on.

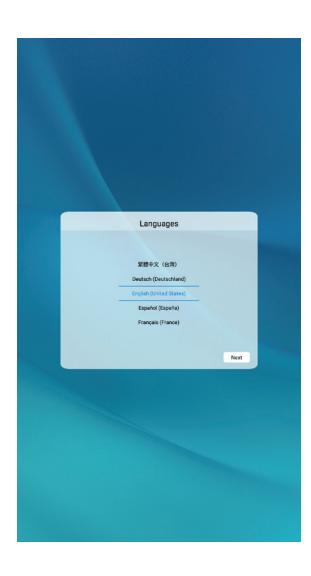

Select desired menu language. Press **Next** to go to the next page.

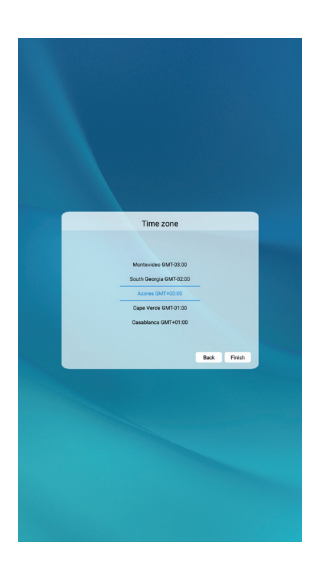

Select your Time Zone, press **Finish** to finish the installation.

### 4.3. Home Menu Overview

- 1. Press **HOME** button to show desktop menu.
- 2. Use arrow and **OK** button for desired selection.
- 3. Press **EXIT** button to leave.

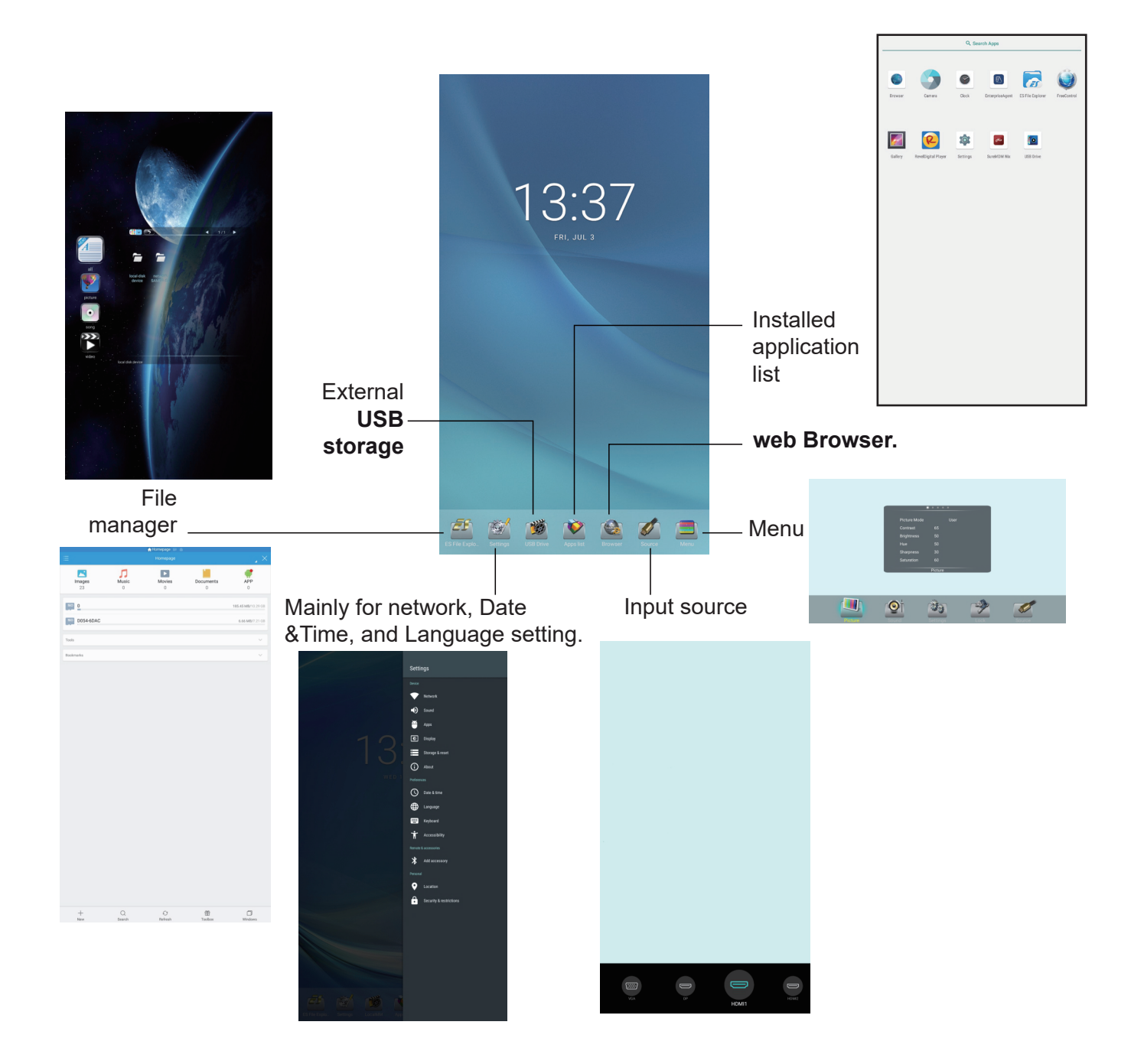

# 5. System Settings

- 1. Press ▲▼◀▶ button to select desktop menu option, press **OK** to confirm.
- 2. Press **EXIT** button to return to previous menu or exit the menu.

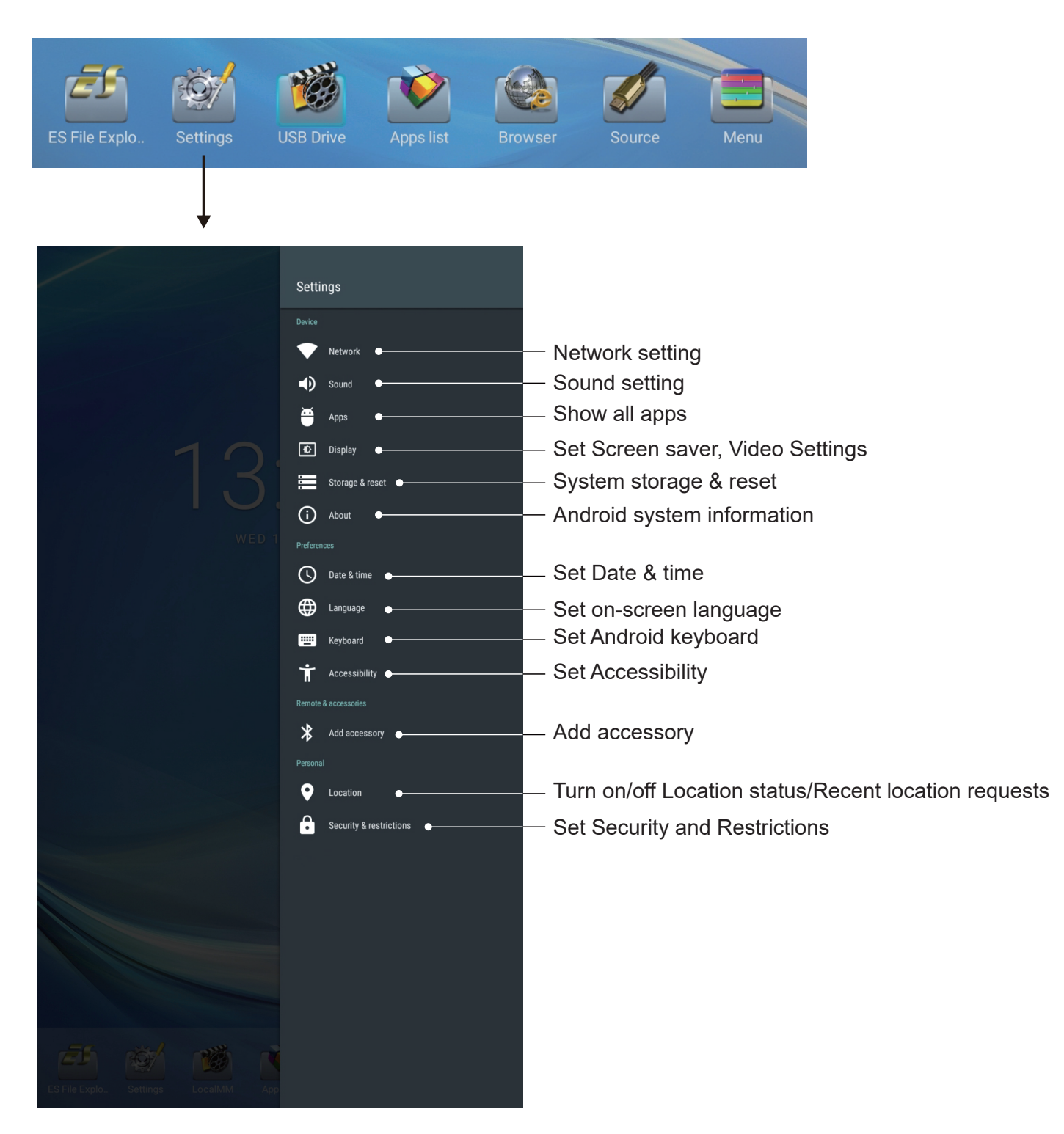

### 5.1. Home Menu Overview

- 1. Press ▲▼◀▶ button to select desktop menu option, press **OK** to confirm.
- 2. Press **EXIT** button to return to previous menu or exit the menu.

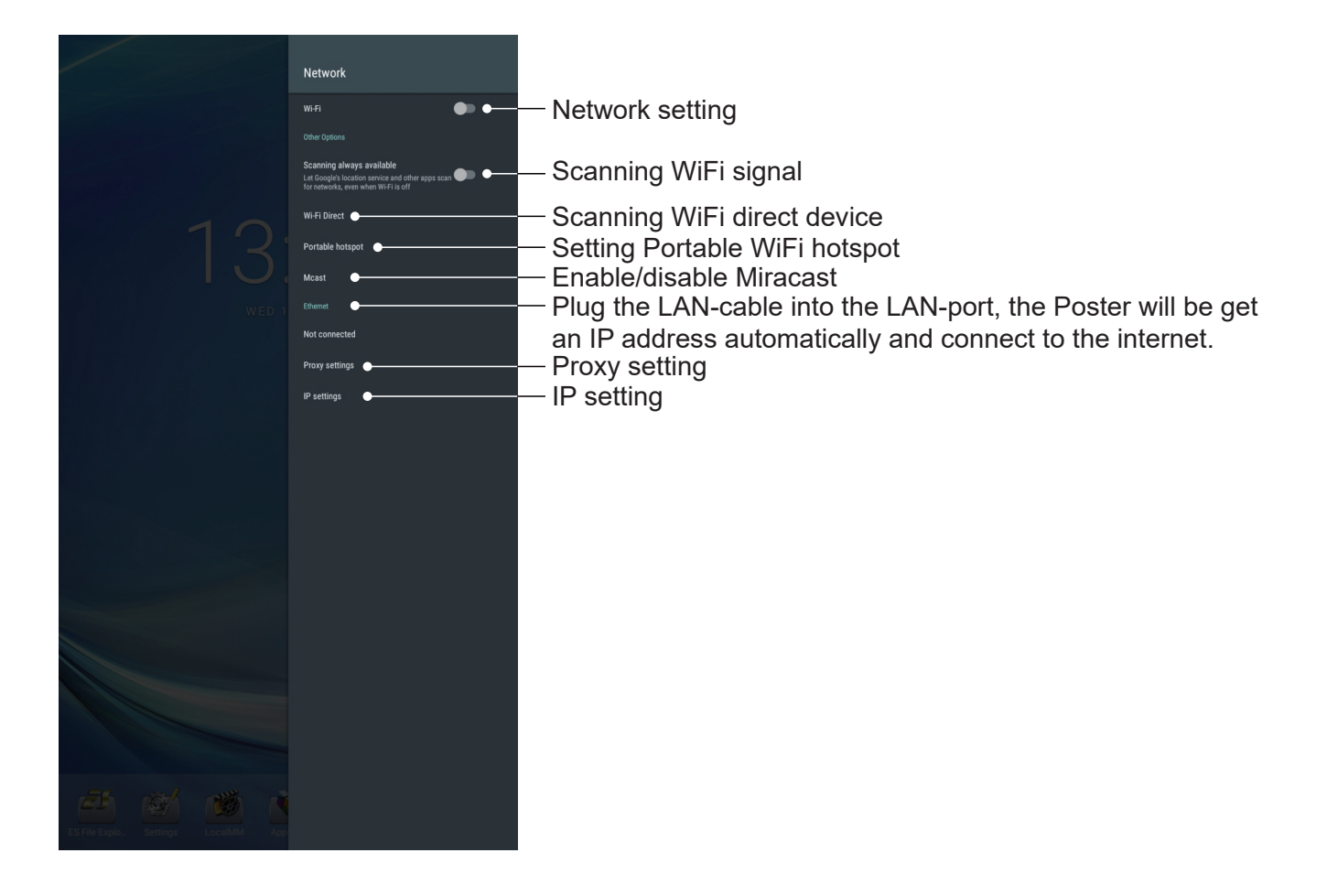

## 5.2. Home Menu Overview

1. Press **Av4>** button to entry About and select System net update.

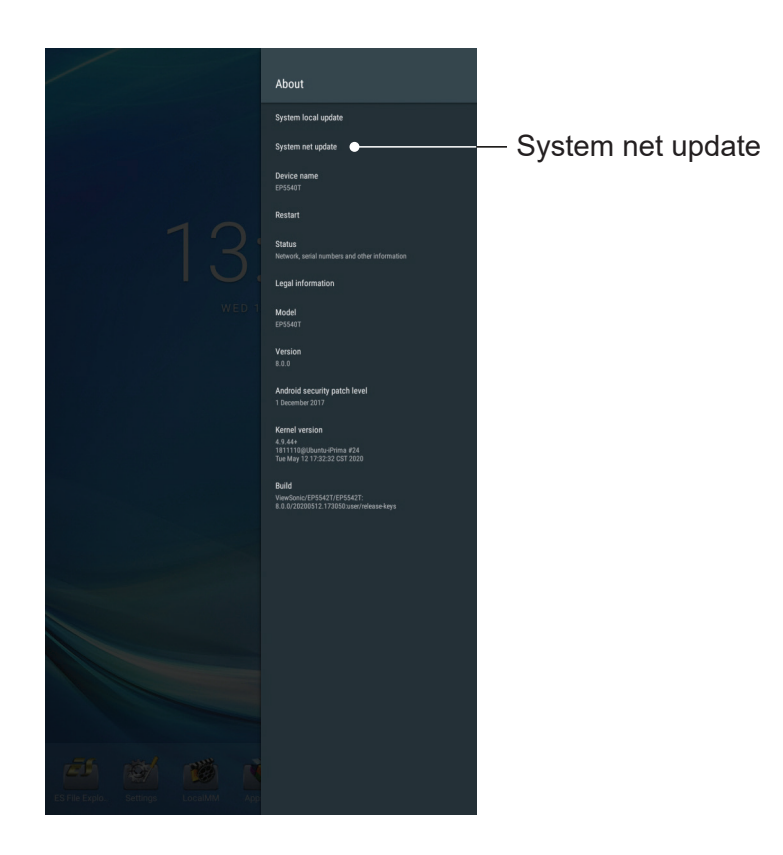

| System Update |  |
|---------------|--|
| AUTO UPDATE   |  |
| MANUAL UPDATE |  |
| Check Update  |  |
| BROWSE        |  |
|               |  |
|               |  |

System net update can select

- (1) Auto Update: When display power off, system will auto check the new version from OTA server. If new version found, system will auto update. After update complete, sytem will turn off.
- (2) Set Schedule: User can set the update time.
- (3) Manual update: User can update the OTA package manually.

# 6. File Explorer

- 1. Press ▲▼◀► button to select desktop menu option, press **OK** to confirm.
- 2. Press **EXIT** button to return to previous menu or exit the menu.

|                                     |                             |                                        |        | ES File Explo | Settings    | USB Driv     | ve Apps list    | Browser | Source | Menu |
|-------------------------------------|-----------------------------|----------------------------------------|--------|---------------|-------------|--------------|-----------------|---------|--------|------|
|                                     |                             |                                        |        | Cli           | ck to en    | try file     | explorer        |         |        |      |
|                                     |                             |                                        |        | ¥             |             |              |                 |         |        |      |
|                                     |                             |                                        |        | C             | Category    | / select     | ion             |         |        |      |
| Eupotion                            | Click to er                 |                                        | n menu | -=            | ♠ Hor<br>H  | nepage 📁 🗃   |                 | ×       |        |      |
|                                     |                             |                                        |        |               | 1           |              |                 |         |        |      |
| Ļ                                   |                             | •                                      |        | 8<br>8        | 0           | 0            | 0 0             |         |        |      |
| Favorite                            | tomepage 🔛 🧧                | $_{\star}$ $\times$                    |        | <b>0</b>      |             |              | 185.62 MB/10.29 | GB      |        |      |
| Local                               | V Movies Docu               | ments APP                              |        | DU54-6DAC     |             |              | 13.42 MB/7.21   | GB      |        |      |
| Network                             | ~                           | 0                                      |        | Bookmarks     |             |              |                 |         |        |      |
| Tools                               | ^                           | 185.62 MB/10.29 GB<br>13.42 MB/7.21 GB |        |               |             |              |                 |         |        |      |
| Download Manager     System Manager |                             | ~                                      |        |               |             |              |                 |         |        |      |
| SD Card Analyst                     |                             | ~                                      |        |               |             |              |                 |         |        |      |
| Music Player                        |                             |                                        |        |               |             |              |                 |         |        |      |
| Hide List                           | _                           |                                        |        |               |             |              |                 |         |        |      |
| Cleaner                             | _                           |                                        |        |               |             |              |                 |         |        |      |
| 蘭 Recycle Bin                       |                             |                                        |        |               |             |              |                 |         |        |      |
| Show icon on folder                 |                             |                                        |        |               |             |              |                 |         |        |      |
| C Gesture                           |                             |                                        |        |               |             |              |                 |         |        |      |
| Show hidden files                   |                             |                                        |        |               |             |              |                 |         |        |      |
| Thumbnails                          |                             |                                        |        |               |             |              |                 |         |        |      |
|                                     |                             |                                        |        |               |             |              |                 |         |        |      |
|                                     |                             |                                        |        | +<br>New      | Q<br>Search | C<br>Refresh | Toolbox Windows |         |        |      |
|                                     |                             |                                        |        |               |             |              |                 |         |        |      |
| 년 (*)<br>Exit Theme                 | C      Settings Refresh Too | B D                                    |        |               |             |              |                 |         |        |      |

| Item                           |          | Description                       |
|--------------------------------|----------|-----------------------------------|
| ÷                              | Exit     | Click to exit file manager.       |
| Ŷ                              | Theme    | Click to change the theme.        |
| $\langle \overline{O} \rangle$ | Settings | Click to entry setting menu page. |

|                    |             | 🛖 Homepage 💷 🍈 |                |                                                  |          |          |                    | PLocal IP IP &      |               |   |                |                  | 🔶 🖬 Local 🛛 | 2 12 <b>6</b>      |               |
|--------------------|-------------|----------------|----------------|--------------------------------------------------|----------|----------|--------------------|---------------------|---------------|---|----------------|------------------|-------------|--------------------|---------------|
| =                  |             |                |                |                                                  |          |          |                    |                     |               |   | ·         1/11 |                  |             |                    |               |
| Images<br>8        | Music<br>0  | Movies<br>0    | Documents<br>0 | <b>APP</b><br>0                                  |          | Alarms   | Android            | (E)<br>backups      | DCIM          | ] | Alarma         | 2<br>s           | Android     | (i) backups        | DCIM          |
| Tools<br>Bookmarks |             |                |                | 185.62 MB/10.29 68<br>13.42 MB/7.21 08<br>~<br>~ | <b>→</b> | Download | Movies<br>Podcasts | Music               | Notifications |   | Downlo         | ad<br>PS F       | Movies      | Music<br>Ringtones | Notifications |
|                    | (           | Click to       | select         | storag                                           | je       |          |                    | Ļ                   |               |   |                |                  |             |                    |               |
|                    |             |                |                |                                                  |          | Dou      | uble clicl<br>c    | k to ope<br>of file | en folder     |   |                | Doubl<br>of file | e click     | k to op            | en folder     |
|                    |             |                |                |                                                  |          |          |                    |                     |               |   |                |                  |             |                    |               |
|                    |             |                |                |                                                  |          |          |                    |                     |               |   |                |                  |             |                    |               |
| +<br>New           | Q<br>Search | C)<br>Refresh  | Toolbox        | Windows                                          |          | +<br>New | Q<br>Search        | C)<br>Refresh       | Cleaner More  |   | Сору           | out Cut          | Delete      | I<br>Renam         | ie More       |

| Item      |         | Description                        |
|-----------|---------|------------------------------------|
| +         | New     | Click to add file or folder.       |
| Q         | Search  | Click to search file or folder.    |
| 5         | Refresh | Click to refresh file status.      |
|           | Cleaner | Click to clean not necessary file. |
| :         | More    | Click to show more functions.      |
| ß         | Сору    | Click to copy file.                |
| $\gtrsim$ | Cut     | Click to cut file.                 |
|           | Paste   | Click to paste file.               |
| Ŵ         | Delete  | Click to delete file.              |
| Ι         | Rename  | Click to rename file.              |

# 7. Menu List

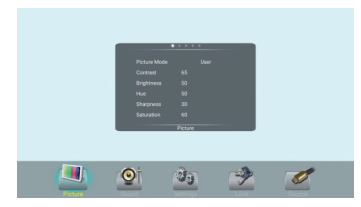

| Pic  | Pict  | ure Mode       | Select your favourite picture mode for each input.                                                                                                    |  |  |  |
|------|-------|----------------|----------------------------------------------------------------------------------------------------|--|--|--|
| ture | Con   | trast          | Adjust the contrast.                                                                                                    |  |  |  |
| Û    | Brig  | htness         | Adjust the brightness.                                                                                                    |  |  |  |
|      | Hue   |                | Adjust the image hue. (Only for NTSC system)                                                                                                    |  |  |  |
|      | Sha   | rpness         | Adjust the sharpness.                                                                                                    |  |  |  |
|      | Satu  | uration        | Adjust the color saturation.                                                                                                    |  |  |  |
|      | Flick | ker Free       | Turn on/off the Anti-Flicker function.                                                                                                    |  |  |  |
|      | Bac   | klight         | Set up the overall brilliance of the screen.                                                                                                    |  |  |  |
|      |       |                | The Flicker Free select Off, you can set the level of the Backlight as your desired.                                                                                        |  |  |  |
|      | Sc    | Clock          | Adjust the screen size.                                                                                                    |  |  |  |
|      | ree   | Clock Phase    | Adjust the focus of stable images.                                                                                                    |  |  |  |
|      | n     | H-Position     | Move the image right or left.                                                                                                    |  |  |  |
|      |       | V-Position     | Move the image up or down.                                                                                                    |  |  |  |
|      |       | Auto adjust    | Automatically adjust the image settings such as position and phase.                                                                                                    |  |  |  |
|      | Colo  | or temperature | Select the color temperature.                                                                                                    |  |  |  |
|      | Blue  | elight Filter  | Reduce the bluelight disturbance to sight, protect<br>sight health. The Color temperature select User,<br>you can set the level of the Bluelight Filter as your<br>desired. |  |  |  |
|      | Zoo   | m Mode         | Select the aspect ratio (display proportions)<br>according to your video signal type or personal<br>preference [16:9] /[4:3] / [Just Scan]/ [Zoom] / [PTP]                  |  |  |  |
|      | Ove   | rScan          | Adjust the reproduction ratio, you may activate this function to obtain a cleaner picture.                                                                                  |  |  |  |
|      | Nois  | se Reduction   | Select the noise reduction mode to reduce picture noise.                                                                                                    |  |  |  |
|      | ECC   | ) Mode         | Select energy save mode.                                                                                                    |  |  |  |
|      |       |                |                                                                                                    |  |  |  |

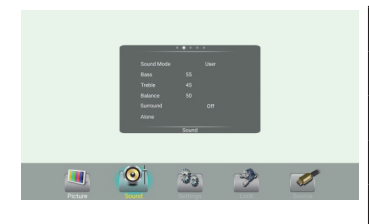

| So  | Sound Mode | Select your favourite sound mode for each input.                                              |
|-----|------------|-----------------------------------------------------------------------------------------------|
| und | Bass       | Adjust Bass (low sounds).                                                                     |
| _   | Treble     | Adjust Treble (high sounds).                                                                  |
|     | Balance    | Adjust volume level of right and left speakers.                                               |
|     | Surround   | Turn the Surround sound effect on or off.                                                     |
|     | Alone      | Press <b>OK</b> to turn off the picture on your display and listen to the program audio only. |

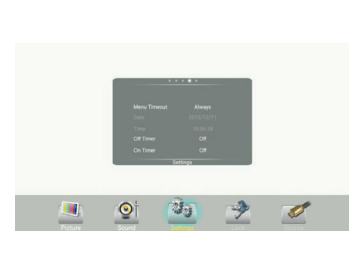

| Se    | Signal detection                                                               | Select On to automatically recognition source.                                                                                                    |  |  |
|-------|--------------------------------------------------------------------------------|----------------------------------------------------------------------------------------------------|--|--|
| tting | OSD turn off                                                                   | Select OSD menu display time.                                                                                                    |  |  |
| Q     | Data                                                                           | Display the date.                                                                                                    |  |  |
|       | Time                                                                           | Display the current time.                                                                                                    |  |  |
|       | Off Timer                                                                      | With Off Timer function On, the display will automatically turn off at a preset time.                                                                                                    |  |  |
|       | On Timer                                                                       | With On Timer function On, the display will automatically turn on at a preset source at a preset time.                                                                                                    |  |  |
|       |                                                                                | Highlight <b>Period</b> item, press <b>∢</b> or <b>▶</b> button to select <b>Once</b> , <b>Everyday</b> , <b>Mon.~Fri</b> ., <b>Mon.~Sat.</b> or <b>Sat.~Sun.</b> .                                                                                                    |  |  |
|       |                                                                                | Highlight <b>Period</b> item, press <b>∢</b> or <b>▶</b> button to select<br><b>Once</b> , <b>Everyday</b> , <b>Mon.~Fri</b> ., <b>Mon.~Sat.</b> or <b>Sat.~Sun.</b> .                                                                                                    |  |  |
|       | Boot on source                                                                 | Highlight <b>Period</b> item, press <b>◄</b> or <b>▶</b> button to select<br><b>Once</b> , <b>Everyday</b> , <b>Mon.~Fri</b> ., <b>Mon.~Sat.</b> or <b>Sat.~Sun</b><br>Power on Source Setting, in Last input mode, when<br>the Poster powered on, it will automatically switch to<br>the source when it powered off last time. otherwise, it<br>is in setting mode.                                                                                         |  |  |
|       | Boot on source<br>No Signal Standby                                            | Highlight <b>Period</b> item, press <b>◄</b> or <b>▶</b> button to select<br><b>Once</b> , <b>Everyday</b> , <b>Mon.~Fri</b> ., <b>Mon.~Sat.</b> or <b>Sat.~Sun</b><br>Power on Source Setting, in Last input mode, when<br>the Poster powered on, it will automatically switch to<br>the source when it powered off last time. otherwise, it<br>is in setting mode.<br>Set the time for no signal standby time.                                             |  |  |
|       | Boot on source<br>No Signal Standby<br>HDMI EDID Version                       | Highlight <b>Period</b> item, press ◀ or ▶ button to select<br><b>Once</b> , <b>Everyday</b> , <b>Mon.~Fri</b> ., <b>Mon.~Sat.</b> or <b>Sat.~Sun.</b> .<br>Power on Source Setting, in Last input mode, when<br>the Poster powered on, it will automatically switch to<br>the source when it powered off last time. otherwise, it<br>is in setting mode.<br>Set the time for no signal standby time.<br>Select HDMI EDID Ver.                               |  |  |
|       | Boot on source<br>No Signal Standby<br>HDMI EDID Version<br>HDMI with One Wire | Highlight <b>Period</b> item, press ◀ or ▶ button to select<br><b>Once</b> , <b>Everyday</b> , <b>Mon.~Fri</b> ., <b>Mon.~Sat</b> . or <b>Sat.~Sun</b><br>Power on Source Setting, in Last input mode, when<br>the Poster powered on, it will automatically switch to<br>the source when it powered off last time. otherwise, it<br>is in setting mode.<br>Set the time for no signal standby time.<br>Select HDMI EDID Ver.<br>Turn on/off enable HDMI_CEC. |  |  |

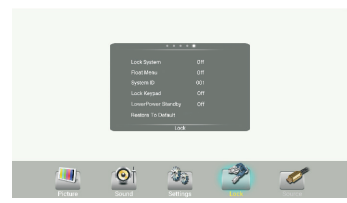

The default password is 0000. The unit provides a super password 2580.

| Го             | Set Password                   | Password settings.                                                                                                    |
|----------------|--------------------------------|----------------------------------------------------------------------------------------------------|
| с <del>к</del> | Monitor ID                     | Set the ID number for controlling the display via the RS232C connection.                                                                                                    |
|                | Power Save                     | Select Power off save mode.<br><b>Mode1</b> : Press 🕁 to put the poster in off mode.<br><b>Mode2</b> : Press 🕁 to put the poster in standby mode.<br><b>Mode3</b> : Press 🕁 to turn off backlight, press 🕁 again<br>to wake up the system. When the signal is |
|                |                                | back, the system will be woken up.                                                                                                    |
|                | USB Auto Play                  | Set to ON, the display will copy media file from USB storage to internal storage then to play the media file automatically.                                                                                                    |
|                | Slideshow interval             | Select slide show time.                                                                                                    |
|                | Burn-in Protection<br>Interval | Select Pixel shift time.                                                                                                    |
|                | WOL                            | Set to <b>ON</b> , the Poster is in off mode, LAN can wake up and turn on the Poster.                                                                                                    |
|                | Boot On Logo                   | Turn on/off the first Power Logo.                                                                                                    |
|                | Change Logo                    | Select Change Logo item to access and change Logo.                                                                                                    |
|                |                                | Note: 1. Save the logo which you are about to change<br>in the USB stick. The logo file sizes should<br>be <512K, and rename it as bootanimation.<br>zip.                                                                                                    |
|                |                                | <ol> <li>Insert the USB stick into the USB port on the<br/>Android board.</li> </ol>                                                                                                    |
|                | Factory reset                  | Reset all settings to factory defaults.                                                                                                    |

# 8. Using Auto Play

- 1. Copy media content to the root directory of a USB Flash drive. USB Flash drive should be formatted as FAT32.
- 2. Using the Poster remote control, press the Menu button.
- 3. Using the arrow buttons on the remote scroll to the right and select the Lock option.
- 4. Press OK to enter Lock menu

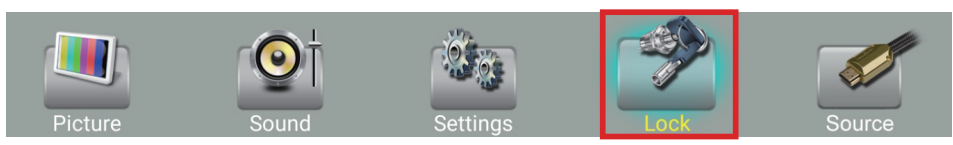

- 5. When prompted enter user the remote to enter the password (default standard user password is "0000" and super user is "2580")
- 6. Scroll down to Auto Play and change the option to On.

| Set Password                |           |  |
|-----------------------------|-----------|--|
| Monitor ID                  | 1         |  |
| Power Save                  | Mode 1    |  |
| USB Auto Play               | On        |  |
| Slideshow interval          | 5 Seconds |  |
| Burn-in Protection Interval | Off       |  |
| Lock                        |           |  |
| 2001                        |           |  |

- 7. Press Exit to close Menu screen.
- 8. Plug the USB drive into the USB input of the Poster. Files will be copied to the Poster internal menory automatically.

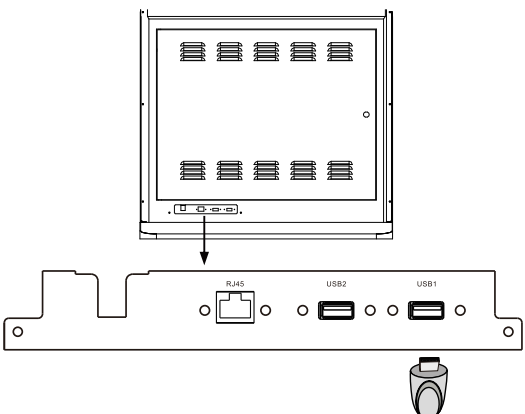

| Copying Files          |
|------------------------|
| 3/4                    |
| Copying:86527285-1.jpg |
|                        |

9. After the copying of files have completed, a "Please remove the USB disk" message will display. At this point, it is safe to remove the USB drive. Playback of the copied content will automatically begin.

| Copying Files   |               |  |  |  |
|-----------------|---------------|--|--|--|
|                 |               |  |  |  |
| Overwrite:      | 4             |  |  |  |
| Copied:         |               |  |  |  |
| Please remove t | the USB disk. |  |  |  |

# 9. Using USB multi media player

- Insert the USB drive with mutimedia content including photo, movie and music.
- Switch the input source to USB mode.

### Notes:

- It is recommended that you back up your USB device data.
- Please name your files in English. Otherwise the file names can not be shown correctly.
- Some USB device may not be compatible with this display.

## USB multi media interface introduction

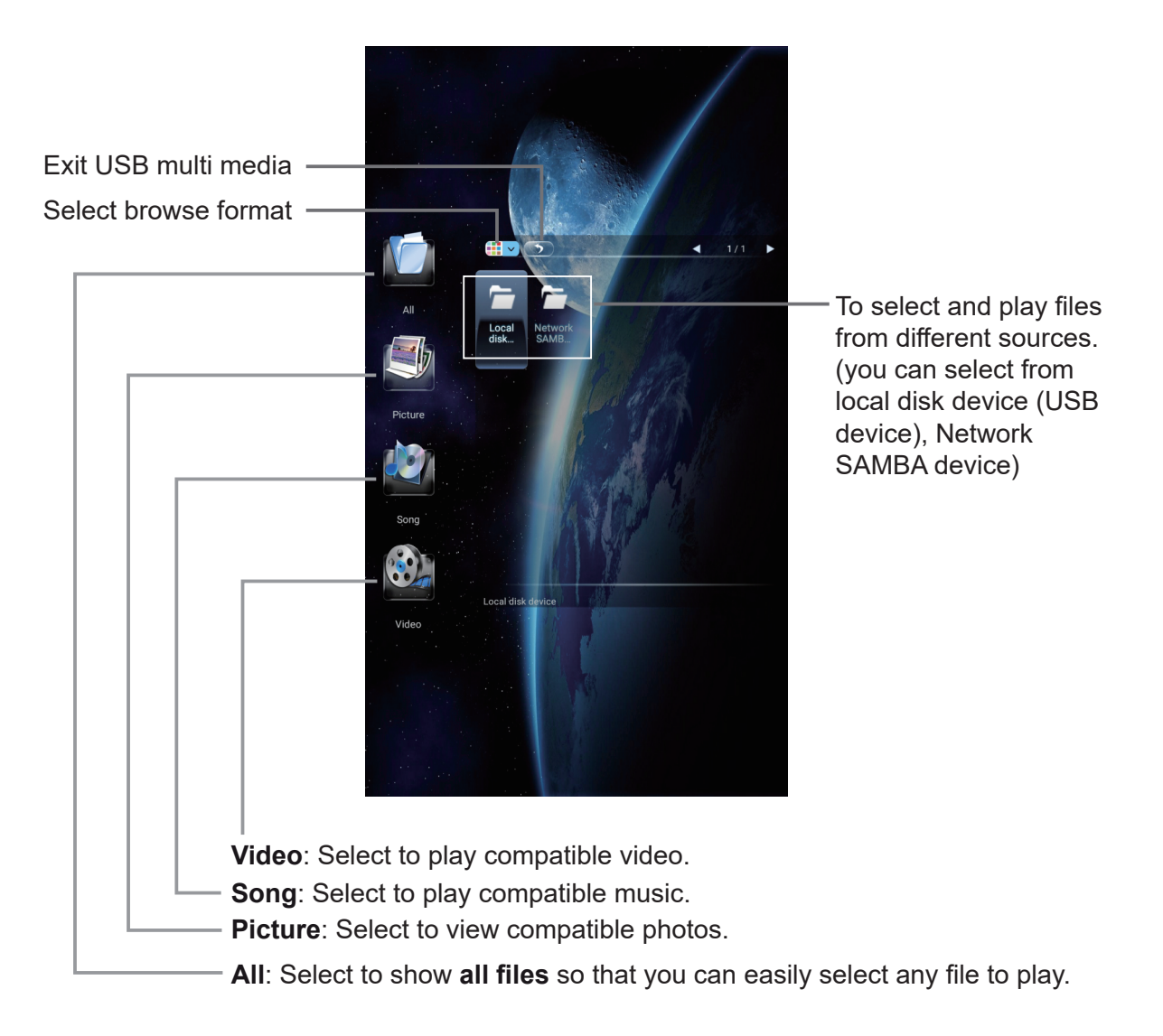

## 9.1. Playing Photo

Support photo (in JPG, BMP or PNG format).

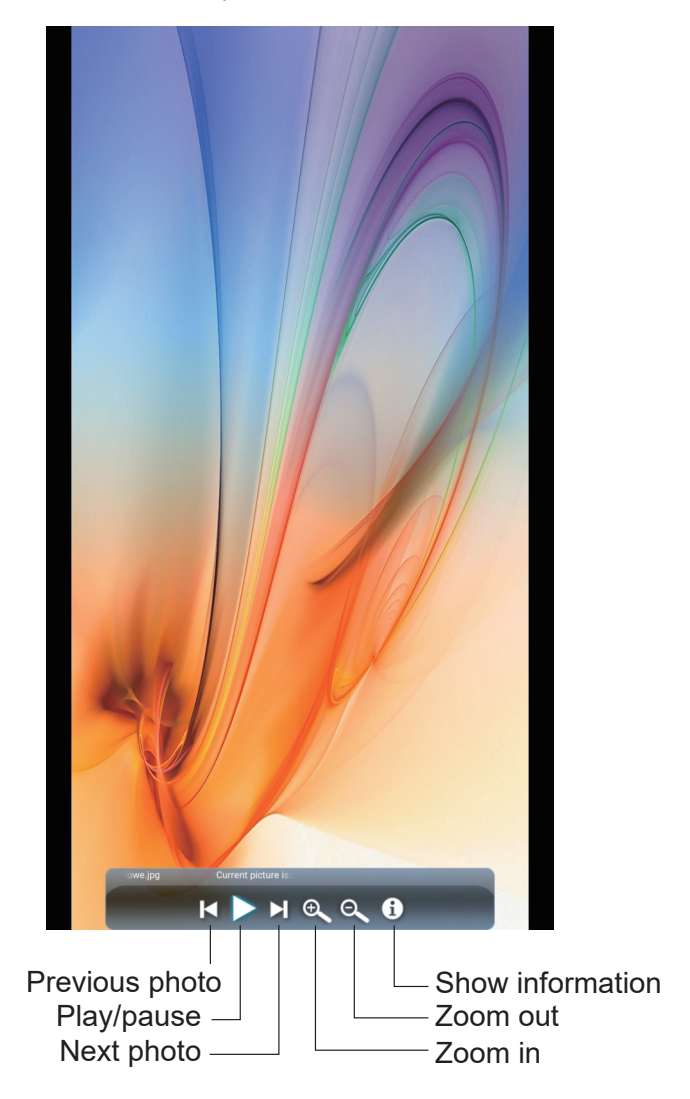

Notes: You can also use Y<sub>□</sub> (Play/Pause), ■ (STOP), I (Previous), ►I (Next) on the remote control to operate.

## 9.2. Playing Music

Support music (in MP3 or AAC format).

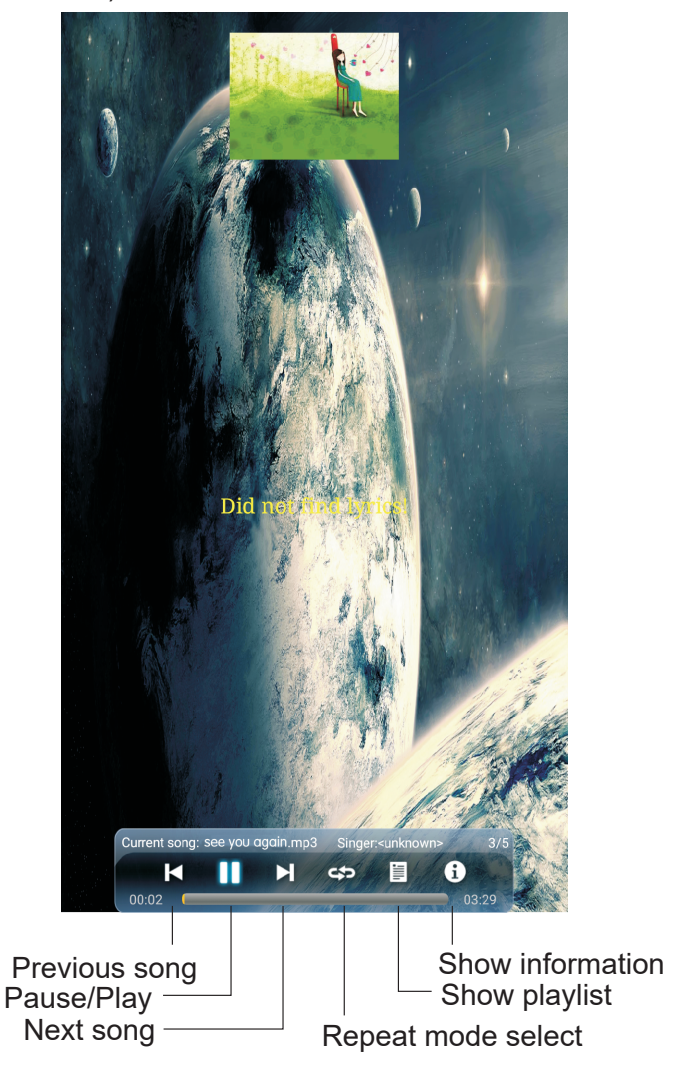

#### **Repeat Mode**

repeat to play single music.

- repeat to play all music files in current folder when it plays to the end.
- **I** no repeat when it plays to the end.
- **Notes:** For touch model, when the control bar disappears during playback, please touch the lower portion of the screen to show it up.

## 9.3. Playing Movie

Support movie in MPG, MKV, DAT, MP4, MOV or VOB format.

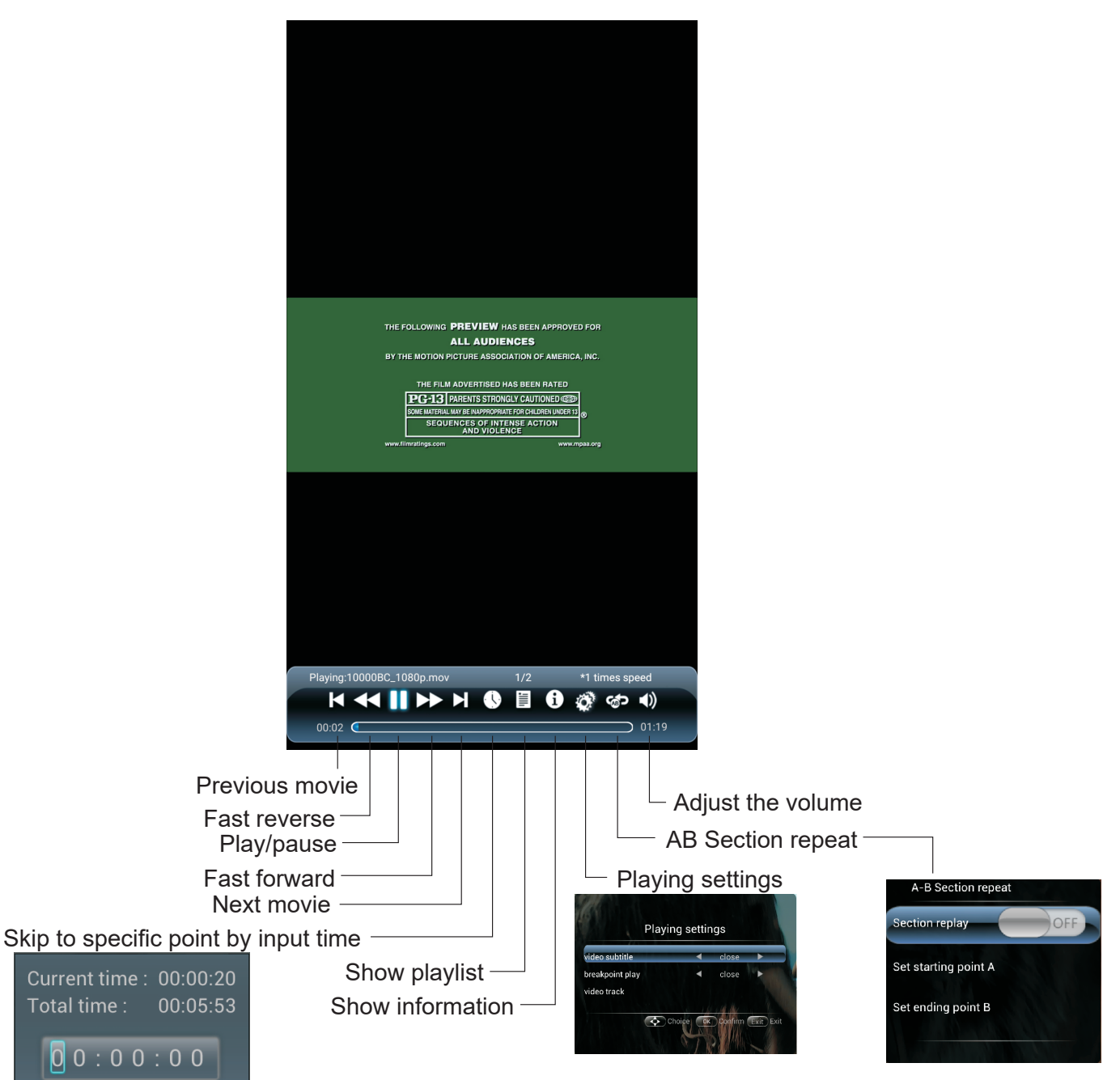

A-B repeat : Trun the **Section Replay** to On, then set starting point A and ending point B. No repeat: Turn the **Section Replay** to Off.

# 10. Supported media files format

| Image | Photo         | Resolution<br>(width x height) | Remark                                                                   |
|-------|---------------|--------------------------------|--------------------------------------------------------------------------|
|       | Base-line     | 1920x1080                      | The limitation of max resolution depends on DRAM size (up to 15360x8640) |
| JPEG  | Progressive   | 1024x768                       | The limitation of max resolution depends on DRAM size (up to 7000x7000)  |
| PNG   | non-interlace | 1920x1080                      | The limitation of max resolution depends on DRAM size (up to 15360x8640) |
|       | interlace     | 1920x1080                      | The limitation of max resolution depends on DRAM size (up to 15360x8640) |
| BMP   |               | 15360x8640                     | The limitation of max resolution depends on DRAM size (up to 15360x8640) |

# Photo:

## Video:

| Video Codec | Resolution      | Bit Rate | Profile                                                                                                    | Container                                                                                                    |
|-------------|-----------------|----------|----------------------------------------------------------------------------------------------------|----------------------------------------------------------------------------------------------------|
| HEVC/H.265  | 4096x2160@60fps | 100Mbps  | Main/Main10 Profile, High Tier<br>@Level 5.1                                                                  | MP4 (.mp4, .mov)<br>3GPP (.3gpp, .3gp)<br>MPEG transport stream<br>(.ts, .trp, .tp)<br>MKV (.mkv)                                                     |
| MPEG1/2     | 1080P@30fps     | 40Mbps   | MP@HL                                                                                                    | MPEG program stream<br>(.DAT, .VOB, .MPG, .MPEG)<br>MPEG transport stream<br>(.ts, .trp, .tp)<br>MP4 (.mp4, .mov)<br>3GPP (.3gpp, .3gp)<br>AVI (.avi) |
| MPEG4       | 1080P@30fps     | 40Mbps   | <ul> <li>Simple Profile</li> <li>Advanced Simple<br/>Profile@Level 5</li> <li>GMC is not supported</li> </ul> | MP4 (.mp4, .mov)<br>3GPP (.3gpp, .3gp)<br>AVI (.avi)<br>MKV (.mkv)                                                                                    |
| H.264       | 4096x2160@60fps | 135Mbps  | main and high profile up to<br>level 5.2                                                                      | FLV (.flv)<br>MP4 (.mp4, .mov)<br>3GPP (.3gpp, .3gp)<br>MPEG transport stream<br>(.ts, .trp, .tp)<br>ASF (.asf)                                       |
| AVS         | 1080P@60fps     | 50Mbps   | Jizhun profile @ Level 6.0                                                                                    | 3GPP (.3gpp, .3gp)<br>MP4 (.mp4, .mov)<br>MPEG transport stream (.ts,<br>.trp, .tp)                                                                   |
| WMV3        | 1080P@30fps     | 40Mbps   |                                                                                                    | ASF (.asf)<br>AVI (.avi)<br>MKV (.mkv)<br>WMV (.wmv)                                                                                                  |
| VC1         | 2048x1024@30fps | 40Mbps   | <ul> <li>Advanced Profile</li> <li>@Level 3</li> <li>Simple Profile</li> <li>Main Profile</li> </ul>          | MPEG transport stream<br>(.ts, .trp, .tp)<br>ASF (.asf)<br>WMV (.wmv)<br>AVI (.avi)                                                                   |
| RV30/RV40   | 1080P@60fps     | 40Mbps   |                                                                                                    | RM (.rm, .rmvb)<br>MKV (.mkv)                                                                                                    |

| Audio:                |               |           |                                                                            |                                                                                                    |      |  |
|-----------------------|---------------|-----------|----------------------------------------------------------------------------|----------------------------------------------------------------------------------------------------|------|--|
| Audio Codec           | Sample rate   | Channel   | Bit Rate                                                                   | Container                                                                                                    | Note |  |
| MPEG1/2 Layer1        | 16KHz ~ 48KHz | Up to 2   | 32Kbps ~ 448Kbps                                                           | MP3 (.mp3)<br>AVI (.avi)<br>ASF (.asf)<br>DivX (.divx)<br>Matroska (.mkv, .mka)<br>3GPP (.3gpp, .3gp)<br>MP4 (.mp4, .mov, m4a)<br>MPEG transport stream<br>(.ts, .trp, .tp)<br>MPEG program stream<br>(.DAT, .VOB, .MPG,<br>.MPEG)<br>FLV (.flv)<br>WAV (.wav)           |      |  |
| MPEG1/2 Layer2        | 16KHz ~ 48KHz | Up to 2   | 8Kbps ~ 384Kbps                                                            | MP3 (.mp3)<br>AVI (.avi)<br>ASF (.asf)<br>DivX (.divx)<br>Matroska (.mkv, .mka)<br>3GPP (.3gpp, .3gp)<br>MP4 (.mp4, .mov, m4a)<br>MPEG transport stream<br>(.ts, .trp, .tp)<br>MPEG program stream<br>(.DAT, .VOB, .MPG,<br>.MPEG)<br>FLV (.flv)<br>WAV (.wav)           |      |  |
| MPEG1/2/2.5<br>Layer3 | 8KHz ~ 48KHz  | Up to 2   | 8Kbps ~ 320Kbps                                                            | MP3 (.mp3)<br>AVI (.avi)<br>ASF (.asf)<br>DivX (.divx)<br>Matroska (.mkv, .mka)<br>3GPP (.3gpp, .3gp)<br>MP4 (.mp4, .mov, m4a)<br>MPEG transport stream<br>(.ts, .trp, .tp)<br>MPEG program stream<br>(.DAT, .VOB, .MPG,<br>.MPEG)<br>FLV (.flv)<br>WAV (.wav)           |      |  |
| AAC, HEAAC            | 8KHz ~ 48KHz  | Up to 5.1 | AAC-LC:<br>12kbps~ 576kbps<br>V1 6kbps ~<br>288kbps V2:<br>3kbps ~ 144kbps | AAC (.aac)<br>AVI (.avi)<br>Matroska (.mkv, .mka)<br>DivX (.divx)<br>3GPP (.3gpp, .3gp)<br>MP4 (.mp4, .mov, m4a)<br>MPEG transport stream<br>(.ts, .trp, .tp)<br>MPEG program stream<br>(.DAT, .VOB, .MPG,<br>.MPEG)<br>FLV (.flv)<br>RM (.rm, .rmvb, .ra)<br>WAV (.wav) |      |  |

| Audio Codec | Sample rate  | Channel           | Bit Rate         | Container                                                                                                    | Note |
|-------------|--------------|-------------------|------------------|----------------------------------------------------------------------------------------------------|------|
| LPCM        | 8KHz ~ 48KHz | Mono, Stereo, 5.1 | 64Kbps ~ 1.5Mbps | WAV (.wav)<br>AVI (.avi)<br>Matroska (.mkv, .mka)<br>3GPP (.3gpp, .3gp)<br>MP4 (.mp4, .mov, m4a)<br>MPEG transport stream<br>(.ts, .trp, .tp)<br>MPEG program stream<br>(.DAT, .VOB, .MPG,<br>.MPEG) |      |

\*Practically supported format will depend on the paid royalties.

# 11. Troubleshooting

If, after reading these operating instructions, you have additional questions related to the use of your display, please call the services center in your local area.

Before calling service, please check the symptoms and follow suggested solutions.

#### **Remote Control**

| Problem                         | Possible Solutions                                                      |
|---------------------------------|-------------------------------------------------------------------------|
| Remote control does not operate | <ul> <li>The batteries could be weak. Replace the batteries.</li> </ul> |
|                                 | Check the orientation of the batteries.                                 |
|                                 | <ul> <li>Make sure the power cord is plugged in.</li> </ul>             |

#### Video and Audio

| Problem                              | Possible Solutions                                                                                                    |  |  |
|--------------------------------------|----------------------------------------------------------------------------------------------------|--|--|
| No picture (screen not lit), No      | <ul> <li>Make sure the power cord is plugged in.</li> </ul>                                                                                                    |  |  |
| sound                                | <ul> <li>Press POWER on the display or on the remote control.</li> </ul>                                                                                                    |  |  |
| Dark, poor or no picture (Screen     | Select a proper picture mode.                                                                                                    |  |  |
| lit), good sound                     | <ul> <li>Adjust the brightness in the video setting.</li> </ul>                                                                                                    |  |  |
| No color/dark picture/abnormal color | <ul> <li>Adjust the color saturation in the video setting.</li> </ul>                                                                                                    |  |  |
| Dotted lines or stripes              | <ul> <li>Move the display away from noise sources such as cars, neon<br/>signs, or hair dryers.</li> </ul>                                                                                                    |  |  |
| Good picture, no sound               | The sound may be muted. Press MUTE again to cancel.                                                                                                    |  |  |
| Audio noise                          | • Communication problems may occur if infrared communication<br>equipment (e.g., infrared cordless headphones) is used near the<br>display. Move the infrared communication equipment away from the<br>display until the noise is eliminated. |  |  |

#### General

| Problem                                                | Possible Solutions                                                                                                    |
|--------------------------------------------------------|----------------------------------------------------------------------------------------------------|
| Some items can't be accessed                           | <ul> <li>If a setting option appears in gray, this indicates that the settings<br/>option is unavailable in current input mode.</li> </ul>                                                                                                    |
| Remote control command is not effect in some cases.    | • During the timing of USB device detection (i.e. when the display is turned on with USB device connected, or when you plug in USB device during display working), the display may not act by remote control buttons in such case. Wait some time, then it is OK. |
| Control buttons do not operate                         | • Disconnect the power cord and wait for a few seconds. Then re-plug the power cord and turn on the unit again.                                                                                                    |
| POWER button responds slowly after power is connected. | <ul> <li>When you push POWER SWITCH to power on the display, in about<br/>3 seconds the POWER button starts to respond after pressed.</li> </ul>                                                                                                    |

**Note:** If your problem is not solved, turn your unit off and then on again. **Cautions:** Never attempt to repair a defective display yourself.

# 12. Specifications

**Display:** 

| Model No.              |                     | EP5542                                                                          | EP5542T                                           |  |
|------------------------|---------------------|---------------------------------------------------------------------------------|---------------------------------------------------|--|
| Power Source           |                     | AC 100-240 V, 50 / 60 Hz                                                        |                                                   |  |
| Current Max.           |                     | 2.3A                                                                            | 2.3A                                              |  |
|                        | Visible screen size | 55 inches (diagonal)                                                            | 55 inches (diagonal)                              |  |
| Display pallel         | Number of pixels    | 2160x3840                                                                       | 2160x3840                                         |  |
| Dimensions (W × D × H) |                     | 768.5 x 1870 x 450 mm<br>30.26 x 73.63 x 17.72 in                               | 768.5 x 1870 x 450 mm<br>30.26 x 73.63 x 17.72 in |  |
| Net Weight             |                     | 62.7 kg<br>138.23 lb                                                            | 62.7 kg<br>138.23 lb                              |  |
| Operating conditions   |                     | Temperature: 0°C to 40°C 32°F to 104°F<br>Humidity: 20% ~ 80% non-condensing    |                                                   |  |
| Storage conditions     |                     | Temperature: -20°C to 60°C - 4°F to 140°F<br>Humidity: 10% ~ 90% non-condensing |                                                   |  |
| Atmospheric p          | ressure             | 86kPa ~ 106kPa                                                                  |                                                   |  |
|                        | DP 1.2              | 1                                                                               | 1                                                 |  |
|                        | HDMI 2.0            | 3                                                                               | 3                                                 |  |
|                        | PC IN               | 1                                                                               | 1                                                 |  |
|                        | PC Audio In         | 1                                                                               | 1                                                 |  |
| Connection             | Headphone           | 1                                                                               | 1                                                 |  |
| Poster                 | SPDIF               | 1                                                                               | 1                                                 |  |
|                        | RS232               | 1                                                                               | 1                                                 |  |
|                        | RJ45                | 1                                                                               | 1                                                 |  |
|                        | USB 2.0 (Type A)    | 3                                                                               | 3                                                 |  |
|                        | TOUCH OUT           | 0                                                                               | 2                                                 |  |

### Notes:

- 1. Design and specifications are subject to change without notice.
- 2. Weight and dimensions shown are approximate.
- 3. Specifications and external appearance may be changed for the sake of improvement.

# 13. Other Information

# **Customer Support**

For technical support or product service, see the table below or contact your reseller.

**NOTE:** You will need the product serial number.

| Country/ Region Website |                          | Country/ Region          | Website               |
|-------------------------|--------------------------|--------------------------|-----------------------|
| Asia Pacific & Africa   |                          |                          |                       |
| Australia               | www.viewsonic.com/au/    | Bangladesh               | www.viewsonic.com/bd/ |
| 中国 (China)              | www.viewsonic.com.cn     | 香港 (繁體中文)                | www.viewsonic.com/hk/ |
| Hong Kong (English)     | www.viewsonic.com/hk-en/ | India                    | www.viewsonic.com/in/ |
| Indonesia               | www.viewsonic.com/id/    | Israel                   | www.viewsonic.com/il/ |
| 日本 (Japan)              | www.viewsonic.com/jp/    | Korea                    | www.viewsonic.com/kr/ |
| Malaysia                | www.viewsonic.com/my/    | Middle East              | www.viewsonic.com/me/ |
| Myanmar                 | www.viewsonic.com/mm/    | Nepal                    | www.viewsonic.com/np/ |
| New Zealand             | www.viewsonic.com/nz/    | Pakistan                 | www.viewsonic.com/pk/ |
| Philippines             | www.viewsonic.com/ph/    | Singapore                | www.viewsonic.com/sg/ |
| 臺灣 (Taiwan)             | www.viewsonic.com/tw/    | ประเทศไทย                | www.viewsonic.com/th/ |
| Việt Nam                | www.viewsonic.com/vn/    | South Africa & Mauritius | www.viewsonic.com/za/ |
| Americas                |                          |                          |                       |
| United States           | www.viewsonic.com/us     | Canada                   | www.viewsonic.com/us  |
| Latin America           | www.viewsonic.com/la     |                          |                       |
| Europe                  |                          |                          |                       |
| Europe                  | www.viewsonic.com/eu/    | France                   | www.viewsonic.com/fr/ |
| Deutschland             | www.viewsonic.com/de/    | Қазақстан                | www.viewsonic.com/kz/ |
| Россия                  | www.viewsonic.com/ru/    | España                   | www.viewsonic.com/es/ |
| Türkiye                 | www.viewsonic.com/tr/    | Україна www.viewsonio    |                       |
| United Kingdom          | www.viewsonic.com/uk/    |                          |                       |

# **Limited Warranty**

## ViewSonic<sup>®</sup> LCD Commercial Display

#### What the warranty covers:

ViewSonic warrants its products to be free from defects in material and workmanship, under normal use, during the warranty period. If a product proves to be defective in material or workmanship during the warranty period, ViewSonic will, at its sole option, repair or replace the product with a like product. Replacement product or parts may include remanufactured or refurbished parts or components.

#### Who the warranty protects:

This warranty is valid only for the first consumer purchaser.

#### What the warranty does not cover:

- 1. Any product on which the serial number has been defaced, modified or removed.
- 2. Damage, deterioration or malfunction resulting from:
  - a. Accident, misuse, neglect, fire, water, lightning, or other acts of nature, unauthorized product modification, or failure to follow instructions supplied with the product.
  - b. Any damage of the product due to shipment.
  - c. Removal or installation of the product.
  - d. Causes external to the product, such as electrical power fluctuations or failure.
  - e. Use of supplies or parts not meeting ViewSonic's specifications.
  - f. Normal wear and tear.
  - g. Any other cause which does not relate to a product defect.
- 3. Any product exhibiting a condition commonly known as "image burn-in" which results when a static image is displayed on the product for an extended period of time.
- 4. Removal, installation, one way transportation, insurance, and set-up service charges.

#### How to get service:

- 1. For information about receiving service under warranty, contact ViewSonic Customer Support (Please refer to Customer Support page). You will need to provide your product's serial number.
- 2. To obtain warranty service, you will be required to provide (a) the original dated sales slip, (b) your name, (c) your address, (d) a description of the problem, and (e) the serial number of the product.
- 3. Take or ship the product freight prepaid in the original container to an authorized ViewSonic service center or ViewSonic.
- 4. For additional information or the name of the nearest ViewSonic service center, contact ViewSonic.

#### Limitation of implied warranties:

There are no warranties, express or implied, which extend beyond the description contained herein including the implied warranty of merchantability and fitness for a particular purpose.

#### Exclusion of damages:

ViewSonic's liability is limited to the cost of repair or replacement of the product. ViewSonic shall not be liable for:

- Damage to other property caused by any defects in the product, damages based upon inconvenience, loss of use of the product, loss of time, loss of profits, loss of business opportunity, loss of goodwill, interference with business relationships, or other commercial loss, even if advised of the possibility of such damages.
- 2. Any other damages, whether incidental, consequential or otherwise.
- 3. Any claim against the customer by any other party.
- 4. Repair or attempted repair by anyone not authorized by ViewSonic.

#### Effect of state law:

This warranty gives you specific legal rights, and you may also have other rights which vary from state to state. Some states do not allow limitations on implied warranties and/or do not allow the exclusion of incidental or consequential damages, so the above limitations and exclusions may not apply to you.

#### Sales outside the U.S.A. and Canada:

For warranty information and service on ViewSonic products sold outside of the U.S.A. and Canada, contact ViewSonic or your local ViewSonic dealer.

The warranty period for this product in mainland China (Hong Kong, Macao and Taiwan Excluded) is subject to the terms and conditions of the Maintenance Guarantee Card.

For users in Europe and Russia, full details of warranty provided can be found in www.viewsoniceurope.com under Support/Warranty Information.

# **Mexico Limited Warranty**

## ViewSonic<sup>®</sup> LCD Commercial Display

#### What the warranty covers:

ViewSonic warrants its products to be free from defects in material and workmanship, under normal use, during the warranty period. If a product proves to be defective in material or workmanship during the warranty period, ViewSonic will, at its sole option, repair or replace the product with a like product. Replacement product or parts may include remanufactured or refurbished parts or components.

#### Who the warranty protects:

This warranty is valid only for the first consumer purchaser.

#### What the warranty does not cover:

- 1. Any product on which the serial number has been defaced, modified or removed.
- 2. Damage, deterioration or malfunction resulting from:
  - a. Accident, misuse, neglect, fire, water, lightning, or other acts of nature, unauthorized product modification, or failure to follow instructions supplied with the product.
  - b. Any damage of the product due to shipment.
  - c. Removal or installation of the product.
  - d. Causes external to the product, such as electrical power fluctuations or failure.
  - e. Use of supplies or parts not meeting ViewSonic's specifications.
  - f. Normal wear and tear.
  - g. Any other cause which does not relate to a product defect.
- 3. Any product exhibiting a condition commonly known as "image burn-in" which results when a static image is displayed on the product for an extended period of time.
- 4. Removal, installation, one way transportation, insurance, and set-up service charges.

#### How to get service:

For information about receiving service under warranty, contact ViewSonic Customer Support (Please refer to the attached Customer Support page). You will need to provide your product's serial number, so please record the product information in the space provided below on your purchase for your future use. Please retain your receipt of proof of purchase to support your warranty claim.

| For Your Records |                                        |       |
|------------------|----------------------------------------|-------|
| Product Name:    | Model Number:                          |       |
| Document Number: | Serial Number:                         |       |
| Purchase Date:   | Extended Warranty Purchase?            | (Y/N) |
|                  | If so, what date does warranty expire? |       |

- 1. To obtain warranty service, you will be required to provide (a) the original dated sales slip, (b) your name, (c) your address, (d) a description of the problem, and (e) the serial number of the product.
- 2. Take or ship the product in the original container packaging to an authorized ViewSonic service center.
- 3. Round trip transportation costs for in-warranty products will be paid by ViewSonic.

#### Limitation of implied warranties:

There are no warranties, express or implied, which extend beyond the description contained herein including the implied warranty of merchantability and fitness for a particular purpose.

#### Exclusion of damages:

ViewSonic's liability is limited to the cost of repair or replacement of the product. ViewSonic shall not be liable for:

- 1. Damage to other property caused by any defects in the product, damages based upon inconvenience, loss of use of the product, loss of time, loss of profits, loss of business opportunity, loss of goodwill, interference with business relationships, or other commercial loss, even if advised of the possibility of such damages.
- 2. Any other damages, whether incidental, consequential or otherwise.
- 3. Any claim against the customer by any other party.
- 4. Repair or attempted repair by anyone not authorized by ViewSonic.

| Contact Information for Sales & Authorized Service                                                                                                    | Centro Autorizado de Servicio) within Mexico:                                                                                                    |  |  |
|----------------------------------------------------------------------------------------------------|----------------------------------------------------------------------------------------------------|--|--|
| Name, address, of manufacturer and importers:                                                                                                    |                                                                                                    |  |  |
| México, Av. de la Palma #8 Piso 2 Despacho 203, Corporativo Interpalmas,                                                                                                    |                                                                                                    |  |  |
| Col. San Fernando Huixquilucan, Estado de México                                                                                                    |                                                                                                    |  |  |
| Tel: (55) 3605-1099                                                                                                    |                                                                                                    |  |  |
| http://www.viewsonic.com/la/soporte/index.htm                                                                                                    |                                                                                                    |  |  |
| NÚMERO GRATIS DE ASISTENCIA TÉCNICA PARA TODO MÉXICO: 001.866.823.2004                                                                                                    |                                                                                                    |  |  |
| Hermosillo:                                                                                                    | Villahermosa:                                                                                                    |  |  |
| Distribuciones y Servicios Computacionales SA de CV.                                                                                                    | Compumantenimietnos Garantizados, S.A. de C.V.                                                                                                    |  |  |
| Calle Juarez 284 local 2                                                                                                    | AV. GREGORIO MENDEZ #1504                                                                                                    |  |  |
| Col. Bugambilias C.P: 83140                                                                                                    | COL, FLORIDA C.P. 86040                                                                                                    |  |  |
| Tel: 01-66-22-14-9005                                                                                                    | Tel: 01 (993) 3 52 00 47 / 3522074 / 3 52 20 09                                                                                                    |  |  |
| E-Mail: disc2@hmo.megared.net.mx                                                                                                    | E-Mail: compumantenimientos@prodigy.net.mx                                                                                                    |  |  |
| Puebla, Pue. (Matriz):                                                                                                    | Veracruz, Ver.:                                                                                                    |  |  |
| RENTA Y DATOS, S.A. DE C.V. Domicilio:                                                                                                    | CONEXION Y DESARROLLO, S.A DE C.V.                                                                                                    |  |  |
| 29 SUR 721 COL. LA PAZ                                                                                                    | Av. Americas # 419                                                                                                    |  |  |
| 72160 PUEBLA, PUE.                                                                                                    | ENTRE PINZÓN Y ALVARADO                                                                                                    |  |  |
| Tel: 01(52).222.891.55.77 CON 10 LINEAS                                                                                                    | Fracc. Reforma C.P. 91919                                                                                                    |  |  |
| E-Mail: datos@puebla.megared.net.mx                                                                                                    | Tel: 01-22-91-00-31-67                                                                                                    |  |  |
|                                                                                                    | E-Mail: gacosta@qplus.com.mx                                                                                                    |  |  |
| Chihuahua                                                                                                    | Cuernavaca                                                                                                    |  |  |
| Soluciones Globales en Computación                                                                                                    | Compusupport de Cuernavaca SA de CV                                                                                                    |  |  |
| C. Magisterio # 3321 Col. Magisterial                                                                                                    | Francisco Leyva # 178 Col. Miguel Hidalgo                                                                                                    |  |  |
| Chihuahua, Chih.                                                                                                    | C.P. 62040, Cuernavaca Morelos                                                                                                    |  |  |
| Tel: 4136954                                                                                                    | Tel: 01 777 3180579 / 01 777 3124014                                                                                                    |  |  |
| E-Mail: Cefeo@soluglobales.com                                                                                                    | E-Mail: aquevedo@compusupportcva.com                                                                                                    |  |  |
| Distrito Federal:                                                                                                    | Guadalajara, Jal.:                                                                                                    |  |  |
| QPLUS, S.A. de C.V.                                                                                                    | SERVICRECE, S.A. de C.V.                                                                                                    |  |  |
| Av. Coyoacán 931                                                                                                    | Av. Niños Héroes # 2281                                                                                                    |  |  |
| Col. Del Valle 03100, México, D.F.                                                                                                    | Col. Arcos Sur, Sector Juárez                                                                                                    |  |  |
| Tel: 01(52)55-50-00-27-35                                                                                                    | 44170, Guadalajara, Jalisco                                                                                                    |  |  |
| E-Mail : gacosta@qplus.com.mx                                                                                                    | Tel: 01(52)33-36-15-15-43                                                                                                    |  |  |
|                                                                                                    | E-Mail: mmiranda@servicrece.com                                                                                                    |  |  |
| Guerrero Acapulco                                                                                                    | Monterrey:                                                                                                    |  |  |
| GS Computación (Grupo Sesicomp)                                                                                                    | Global Product Services                                                                                                    |  |  |
| Progreso #6-A, Colo Centro                                                                                                    | Mar Caribe # 1987, Esquina con Golfo Pérsico                                                                                                    |  |  |
| 39300 Acapulco, Guerrero                                                                                                    | Fracc. Bernardo Reyes, CP 64280                                                                                                    |  |  |
| Tel: 744-48-32627                                                                                                    | Monterrey N.L. México                                                                                                    |  |  |
|                                                                                                    | Tel: 8129-5103                                                                                                    |  |  |
|                                                                                                    | E-Mail: aydeem@gps1.com.mx                                                                                                    |  |  |
|                                                                                                    |                                                                                                    |  |  |
|                                                                                                    | Oaxaca, Oax.:                                                                                                    |  |  |
| ELECTROSER                                                                                                    | Oaxaca, Oax.:<br>CENTRO DE DISTRIBUCION Y                                                                                                    |  |  |
| ELECTROSER<br>Av Reforma No. 403Gx39 y 41                                                                                                    | Oaxaca, Oax.:<br>CENTRO DE DISTRIBUCION Y<br>SERVICIO, S.A. de C.V.                                                                                                    |  |  |
| ELECTROSER<br>Av Reforma No. 403Gx39 y 41<br>Mérida, Yucatán, México CP97000                                                                                                    | <i>Oaxaca, Oax.:</i><br>CENTRO DE DISTRIBUCION Y<br>SERVICIO, S.A. de C.V.<br>Murguía # 708 P.A., Col. Centro, 68000, Oaxaca                                                                                                    |  |  |
| ELECTROSER<br>Av Reforma No. 403Gx39 y 41<br>Mérida, Yucatán, México CP97000<br>Tel: (52) 999-925-1916                                                                                                    | <i>Oaxaca, Oax.:</i><br>CENTRO DE DISTRIBUCION Y<br>SERVICIO, S.A. de C.V.<br>Murguía # 708 P.A., Col. Centro, 68000, Oaxaca<br>Tel: 01(52)95-15-15-22-22                                                                                                    |  |  |
| ELECTROSER<br>Av Reforma No. 403Gx39 y 41<br>Mérida, Yucatán, México CP97000<br>Tel: (52) 999-925-1916<br>E-Mail: rrrb@sureste.com                                                                                     | <i>Oaxaca, Oax.:</i><br>CENTRO DE DISTRIBUCION Y<br>SERVICIO, S.A. de C.V.<br>Murguía # 708 P.A., Col. Centro, 68000, Oaxaca<br>Tel: 01(52)95-15-15-22-22<br>Fax: 01(52)95-15-13-67-00                                                                                                    |  |  |
| ELECTROSER<br>Av Reforma No. 403Gx39 y 41<br>Mérida, Yucatán, México CP97000<br>Tel: (52) 999-925-1916<br>E-Mail: rrrb@sureste.com                                                                                     | Oaxaca, Oax.:<br>CENTRO DE DISTRIBUCION Y<br>SERVICIO, S.A. de C.V.<br>Murguía # 708 P.A., Col. Centro, 68000, Oaxaca<br>Tel: 01(52)95-15-15-22-22<br>Fax: 01(52)95-15-13-67-00<br>E-Mail. gpotai2001@hotmail.com                                                                                                    |  |  |
| ELECTROSER<br>Av Reforma No. 403Gx39 y 41<br>Mérida, Yucatán, México CP97000<br>Tel: (52) 999-925-1916<br>E-Mail: rrrb@sureste.com                                                                                     | Oaxaca, Oax.:<br>CENTRO DE DISTRIBUCION Y<br>SERVICIO, S.A. de C.V.<br>Murguía # 708 P.A., Col. Centro, 68000, Oaxaca<br>Tel: 01(52)95-15-15-22-22<br>Fax: 01(52)95-15-13-67-00<br>E-Mail. gpotai2001@hotmail.com<br>FOR USA SUPPORT:                                                                                                    |  |  |
| ELECTROSER<br>Av Reforma No. 403Gx39 y 41<br>Mérida, Yucatán, México CP97000<br>Tel: (52) 999-925-1916<br>E-Mail: rrrb@sureste.com<br><b>Tijuana:</b><br>STD                                                           | Oaxaca, Oax.:CENTRO DE DISTRIBUCION YSERVICIO, S.A. de C.V.Murguía # 708 P.A., Col. Centro, 68000, OaxacaTel: 01(52)95-15-15-22-22Fax: 01(52)95-15-13-67-00E-Mail. gpotai2001@hotmail.comFOR USA SUPPORT:ViewSonic Corporation14005 Discussion                                                                                                    |  |  |
| ELECTROSER<br>Av Reforma No. 403Gx39 y 41<br>Mérida, Yucatán, México CP97000<br>Tel: (52) 999-925-1916<br>E-Mail: rrrb@sureste.com<br><b>Tijuana:</b><br>STD<br>Av Ferrocarril Sonora #3780 L-C                        | Oaxaca, Oax.:CENTRO DE DISTRIBUCION YSERVICIO, S.A. de C.V.Murguía # 708 P.A., Col. Centro, 68000, OaxacaTel: 01(52)95-15-15-22-22Fax: 01(52)95-15-13-67-00E-Mail. gpotai2001@hotmail.comFOR USA SUPPORT:ViewSonic Corporation14035 Pipeline Ave. Chino, CA 91710, USAT L 2002 000 0000                                                                                                    |  |  |
| ELECTROSER<br>Av Reforma No. 403Gx39 y 41<br>Mérida, Yucatán, México CP97000<br>Tel: (52) 999-925-1916<br>E-Mail: rrrb@sureste.com<br><b>Tijuana:</b><br>STD<br>Av Ferrocarril Sonora #3780 L-C<br>Col 20 de Noviembre | Oaxaca, Oax.:         CENTRO DE DISTRIBUCION Y         SERVICIO, S.A. de C.V.         Murguía # 708 P.A., Col. Centro, 68000, Oaxaca         Tel: 01(52)95-15-15-22-22         Fax: 01(52)95-15-13-67-00         E-Mail. gpotai2001@hotmail.com         FOR USA SUPPORT:         ViewSonic Corporation         14035 Pipeline Ave. Chino, CA 91710, USA         Tel: 800-688-6688         E. Mail. bttp://www.viewsepip.com |  |  |

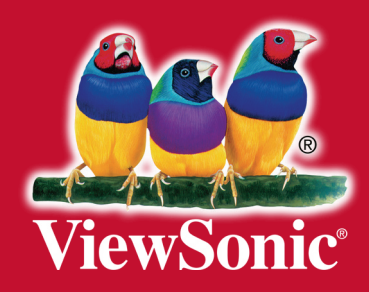